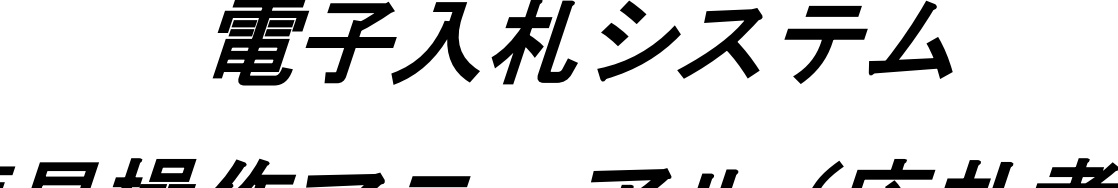

簡易操作マニュアル(応札者用)

## ~電子入札に参加するには~

## 平成 19 年 4 月以降適用

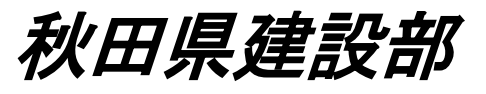

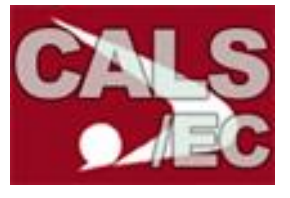

## 目 次

| 1. 利用 | 月者登録                          |    |
|-------|-------------------------------|----|
| 1.1.  | IC カードの登録                     | 2  |
| 1.2.  | メールアドレス等の変更                   | 4  |
| 1.3.  | IC カードの更新                     | 6  |
| 2. シス | マテムの起動                        |    |
| 2.1   | ログイン                          | 7  |
| 3. 電子 | 子入札(条件付き一般競争入札)               |    |
| 3.1.  | 公募文、設計図書及び図面を閲覧するには           | 12 |
| 3.2   | 入札参加申込みをするには                  | 14 |
| 3.3.  | 入札参加申込書(技術資料)受付票を表示するには       | 16 |
| 3.4   | 質問をするには                       | 17 |
| 3.5.  | 質問への回答を確認するには                 | 19 |
| 3.6.  | 入札書提出前に辞退するには                 | 20 |
| 3.7.  | 入札書を提出するには                    | 22 |
| 3.8.  | 入札書提出後に辞退するには                 | 25 |
| 3.9.  | 入札書受付票を表示・確認するには              | 27 |
| 3.10. | 入札書締切通知書を表示・確認するには            | 29 |
| 3.11. | 発注者の作業状況を確認するには               | 31 |
| 3.12. | 再入札書を提出するには                   | 32 |
| 3.13. | 落札者決定通知書を表示・確認するには            | 33 |
| 4. 電子 | 一入札(指名競争入札)                   |    |
| 4.1.  | 指名通知書を表示・確認するには               | 37 |
| 4.2   | 受領通知書を提出するには                  | 38 |
| 4.3   | 質問をするには 3.4 と同じ               |    |
| 4.4   | 質問への回答を確認するには 3.5 と同じ         |    |
| 4.5   | 入札書提出前に辞退するには 3.6 と同じ         |    |
| 4.6.  | 入札書を提出するには 3.7 と同じ            |    |
| 4.7.  | 入札書提出後に辞退するには 3.8 と同じ         |    |
| 4.8.  | 入札書受付票を表示・確認するには 3.9 と同じ      |    |
| 4.9.  | 入札書締切通知書を表示・確認するには 3.10 と同じ   |    |
| 4.10. | . 発注者の作業状況を確認するには 3.11 と同じ    |    |
| 4.11. | . 再入札書を提出するには 3.12 と同じ        |    |
| 4.12. | . 落札者決定通知書を表示・確認するには 3.13 と同じ |    |

- 5. 電子入札(公募・簡易公募型指名競争入札)
  - 5.1. 公募文、設計図書及び図面を閲覧するには 3.1と同じ
  - 5.2 入札参加申込みをするには 3.2 と同じ
  - 5.3. 入札参加申込書(技術資料)受付票を表示するには 3.3と同じ
  - 5.4. 指名通知書を表示・確認するには 4.1 と同じ
  - 5.5 受領通知書を提出するには 4.2 と同じ
  - 5.6 質問をするには 3.4 と同じ
  - 5.7. 質問への回答を確認するには 3.5 と同じ
  - 5.8. 入札書提出前に辞退するには 3.6 と同じ
  - 5.9. 入札書を提出するには 3.7 と同じ
  - 5.10 入札書提出後に辞退するには 3.8 と同じ
  - 5.11 入札書受付票を表示・確認するには 3.9 と同じ
  - 5.12. 入札書締切通知書を表示・確認するには 3.10と同じ
  - 5.13. 発注者の作業状況を確認するには 3.11 と同じ
  - 5.14. 再入札書を提出するには 3.12 と同じ
  - 5.15. 落札者決定通知書を表示・確認するには 3.13と同じ
- 6. 電子入札(随意契約)

-----

-----40

- **6.3 提出意思確認書受付票を表示・確認するには------**47
- 6.4 質問をするには 3.4 と同じ
- 6.5. 質問への回答を確認するには 3.5 と同じ
- 6.6. 入札書提出前に辞退するには 3.6 と同じ
- 6.7. 入札書を提出するには 3.7 と同じ
- 6.8 入札書提出後に辞退するには 3.8 と同じ
- 6.9 入札書受付票を表示・確認するには 3.9と同じ
- 6.10. 入札書締切通知書を表示・確認するには 3.10 と同じ
- 6.11. 発注者の作業状況を確認するには 3.11 と同じ
- 6.12. 再入札書を提出するには 3.12 と同じ
- 6.13. 落札者決定通知書を表示・確認するには 3.13 と同じ

本簡易操作マニュアルは操作マニュアルの簡易版であり、変更される場合がありますので、ご了 承ください。詳しい操作については、ホームページの各種資料のダウンロードより入手してくださ い。なお、ICカードおよびカードリーダのセットアップについては、各認証局にお尋ねください。 もしものために、複数のパソコンにセットアップすることをお勧めします。

# 利用者登録

| 1. <u>利用者登録</u>                                                                                                    |                                          |
|----------------------------------------------------------------------------------------------------|------------------------------------------|
| 1.1. IC カードの登録                                                                                                    | 秋田県電子入札システムホームページ                        |
|                                                                                                    | ホームページから電子入札/利用者登録<br>システムを押下し、システムにログイン |
| ③ 入礼参加資格者/集員<br>秋田県の入礼参加資格者/集報を開覧できます。                                                                                                    | Lity.                                    |
| ④ <u>協名停止情報の状況(工業・委託)</u><br>秋田県の局名停止措置状況を登覧できます。                                                                                                    | 1                                        |
| ● 発注見通し情報(工業・委托)   秋田県の発注しを開解できます。                                                                                                    |                                          |
|                                                                                                    |                                          |
| <ul> <li>システムの標動時間は午前7時00分~午前0時00分です。</li> <li>③ <u>メンテナンス増担</u></li> <li>③ <u>は空通批</u></li> </ul>                                                                                                    |                                          |
| ▼ システムをはじめて利用する方へ<br>④ ご利用までの法れ<br>④ 該当サイト                                                                                                    |                                          |
| 2374024631m208                                                                                                    | 1                                        |
| 3 GA15/10 - Mirranti Buliner<br>アイトロ 単電気 長年後 お死しの後 ?→4① A578                                                                                                    | ● 「調達機関・工事、業務」選択画面                       |
| ● R · ○ · ○ · ○ · ○ ○ ○ ○ ○ ○ ○ ○ · ○ ○ · ○ ○ · ○ ○ · ○ ○ · ○ ○ · ○ ○ · ○ ○ · ○ ○ · ○ ○ · ○ ○ · ○ ○ · ○ ○ · ○ ○ · ○ ○ · ○ ○ · ○ ○ · ○ ○ · ○ ○ · ○ ○ · ○ ○ · ○ ○ · ○ ○ · ○ ○ · ○ ○ · ○ ○ · ○ ○ · ○ ○ · ○ ○ · ○ ○ · ○ ○ · ○ ○ · ○ ○ · ○ ○ · ○ ○ · ○ ○ · ○ ○ · ○ ○ · ○ ○ · ○ ○ · ○ ○ · ○ ○ · ○ ○ ○ ○ ○ ○ ○ ○ ○ ○ ○ ○ ○ ○ ○ ○ ○ ○ ○ ○                                                                                                    | ▼■1時 100                                 |
|                                                                                                    |                                          |
| (調達機関·工事、業務」選択画面(受注者用)                                                                                                    |                                          |
| SK&##3 : [9世 <b>8</b> ★</th><th></th></tr><tr><th></th><th></th></tr><tr><th></th><th></th></tr><tr><th></th><th></th></tr><tr><th></th><th></th></tr><tr><th></th><th></th></tr><tr><th></th><th></th></tr><tr><th></th><th></th></tr><tr><th></th><th></th></tr><tr><th></th><th>S (2)343</th></tr><tr><th>A CH 1/C - Warneth Science Facher</th><th></th></tr><tr><th>771ND बार हाल 2800 800000 77ND 1070<br>380 • 3 • 1 • 1 • 1 • 1 • 1 • 1 • 1 • 1 • 1</th><th>「利用者登録/電子入札」選択画面</th></tr><tr><th>TRUE (S the / KONTENDALS/Receipted</th><th>▲ 3 He 1/2 * <i>利用者登録②</i>を押下します。</th></tr><tr><th>「利用者登録/電子入札」選択画面(受注者用)</th><th></th></tr><tr><th></th><th></th></tr><tr><th>■<br>電子入札/27A</th><th></th></tr><tr><th>単物面行中は、この画語を閉じたいで下きい。<br>単純面面より先先にこの画面を閉じた。<br>アナリケーションの注意に成りたい機合わざはす。</th><th></th></tr><tr><th></th><th></th></tr><tr><th></th><th></th></tr><tr><th></th><th></th></tr><tr><th></th><th></th></tr><tr><th></th><th></th></tr><tr><th></th><th>•</th></tr><tr><th></th><th></th></tr><tr><td>副イージが展示されました</td><td>S (1)+3x9+</td></tr></tbody></table> |                                          |

| CALS/EC - Microsof   | t Internet Explorer                                       |                                                                                             |
|----------------------|-----------------------------------------------------------|---------------------------------------------------------------------------------------------|
| CALS                 | 2005年03月08日 21時12分<br><b>CALS/EC</b> 電子入札システム<br>入札情報サービス |                                                                                             |
| •利用者登録処理             | 3                                                         | 利用者登録処理③を押下します。<br>※ ここで時計が表示されない場合は、<br>正しくセットアップされていません。<br>セットアップについては、各認証局にお<br>尋ねください。 |
|                      | CALS/EC <b>電子入札システム</b><br><sup>支注着クライアント</sup>           |                                                                                             |
|                      |                                                           |                                                                                             |
| 🖉 CALS/EC - Microsof | t Internet Explorer                                       |                                                                                             |
| CALS                 | 2005年03月08日 21時13分 <b>CALS/EC 電子入札システム</b><br>入札情報サービス    | 利用者登録メニュー画面                                                                                 |
| 一利用者登録处理             | 利用者登録メニュー                                                 | 利用者登録メニューが表示されますので、<br>登録ボタン④を押下します。                                                        |
|                      |                                                           |                                                                                             |
|                      |                                                           |                                                                                             |
|                      |                                                           |                                                                                             |

#### 秋田県電子入札簡易操作マニュアル

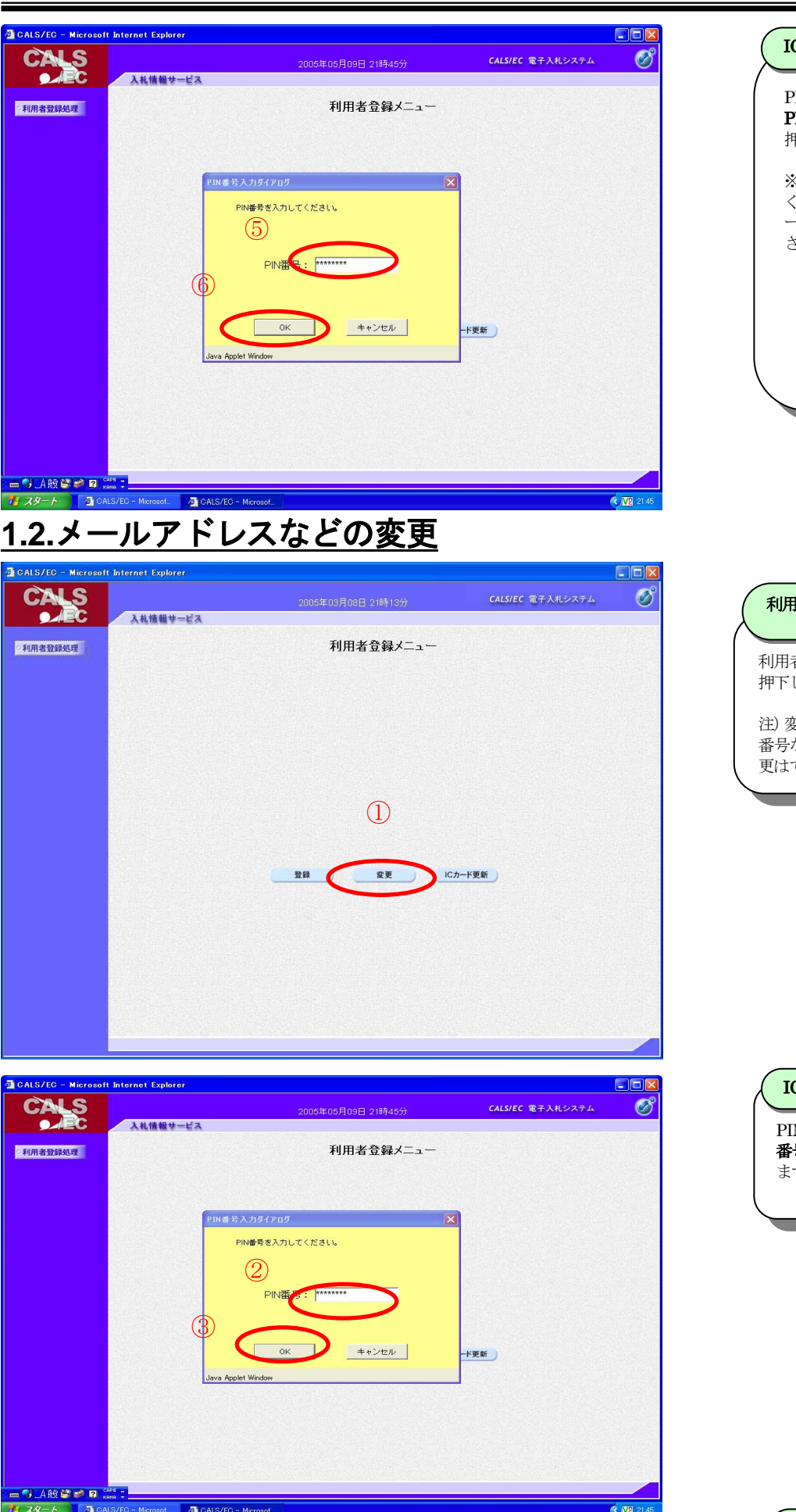

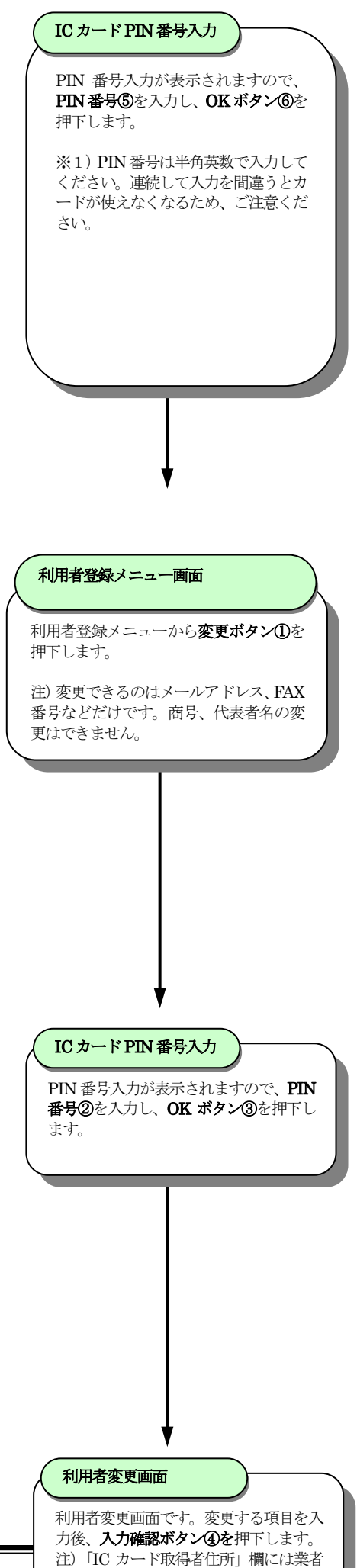

の住所が漢字で表示されます。

alo

CALS

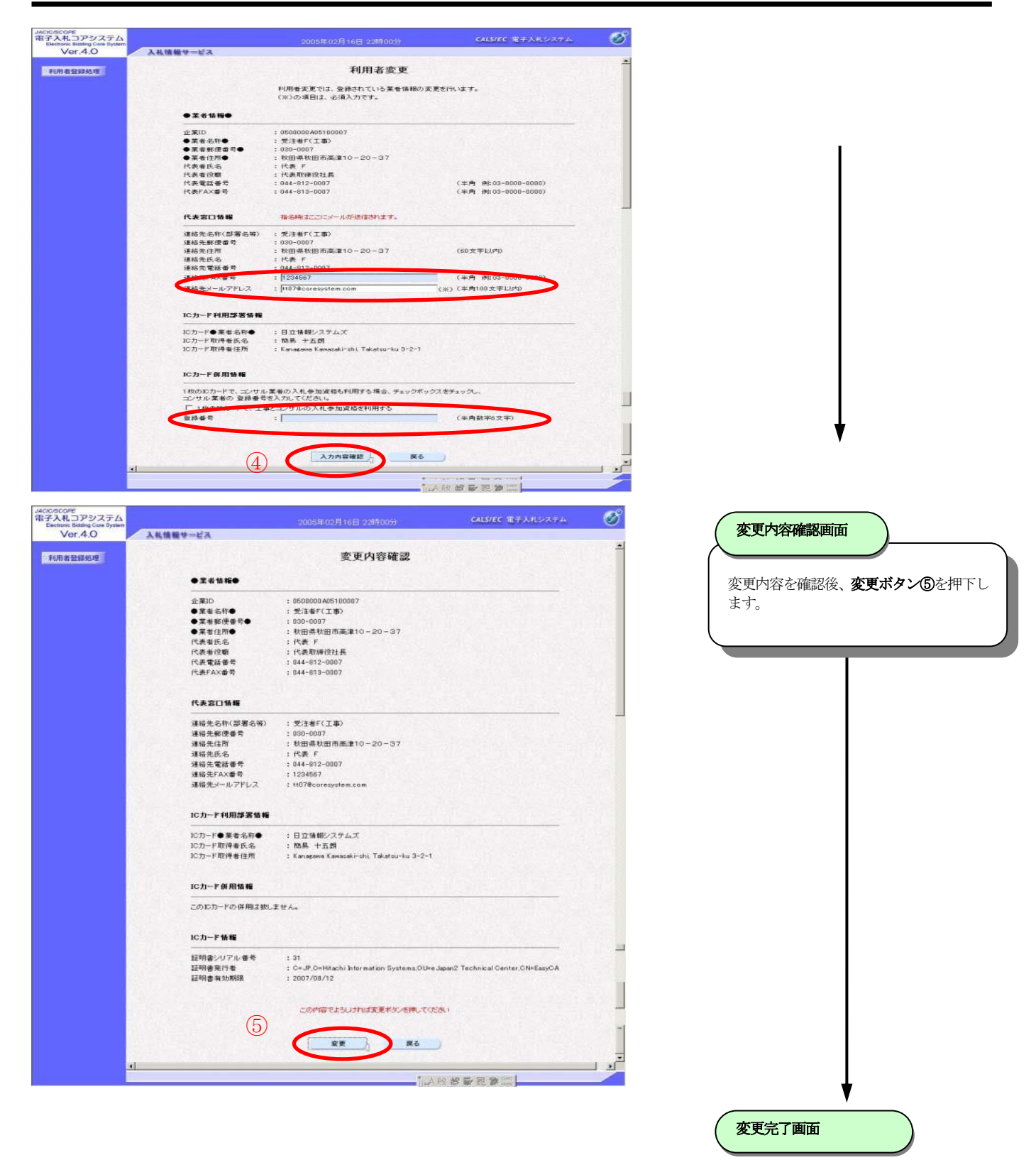

#### <u>1.3. I Cカードの更新</u>

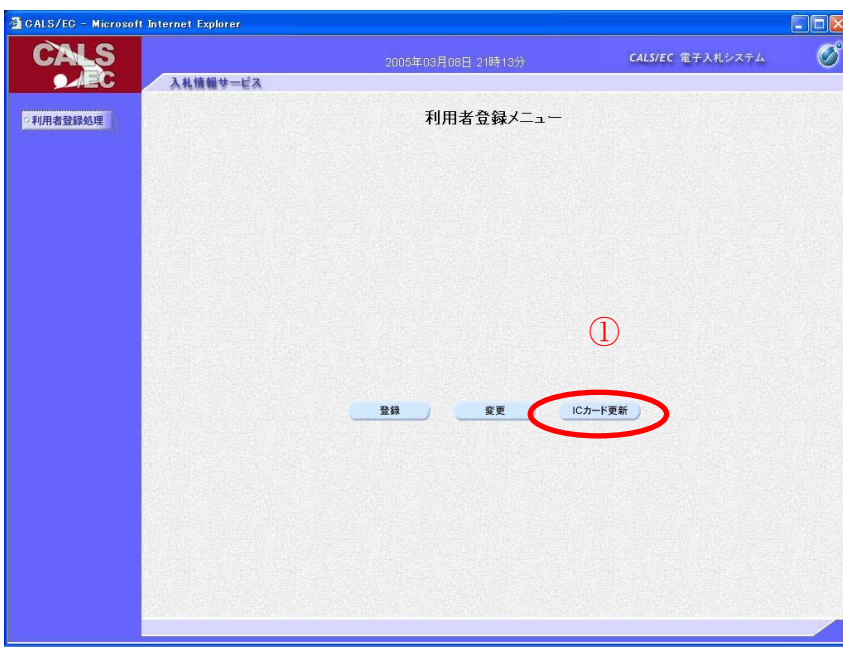

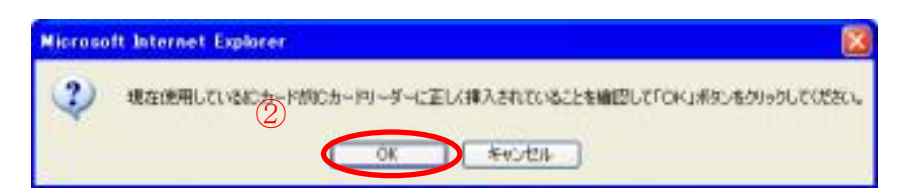

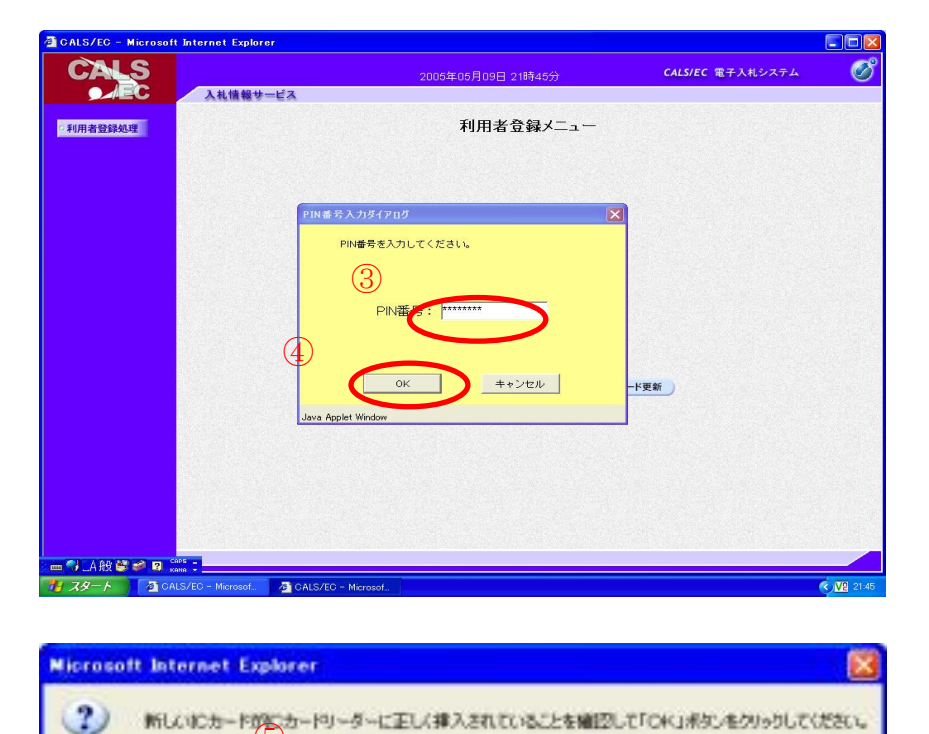

QK.

C

キャンセル

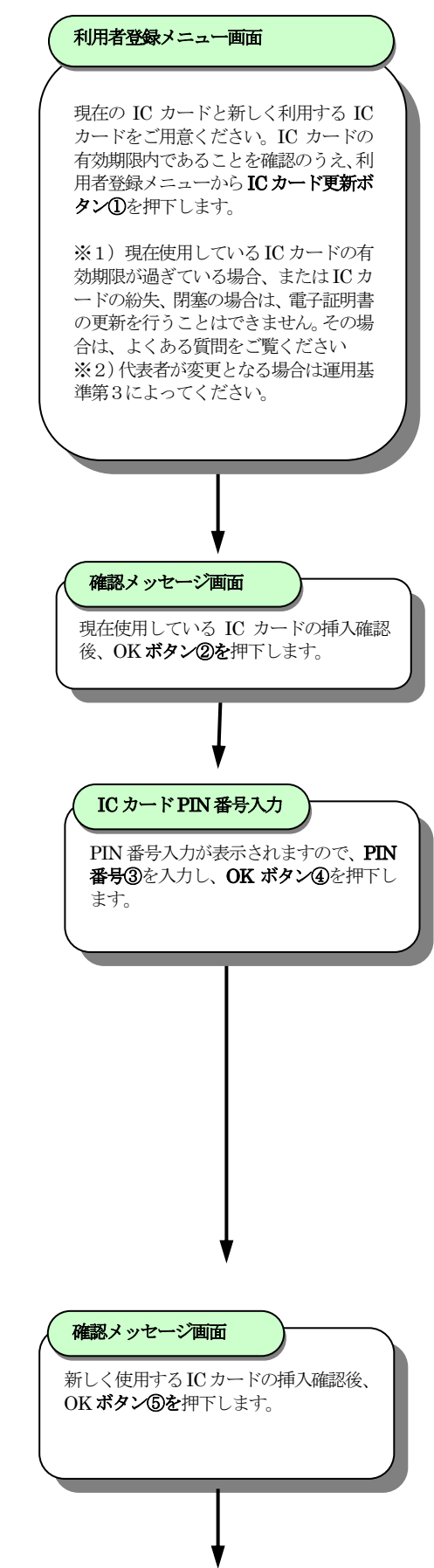

#### 秋田県電子入札簡易操作マニュアル

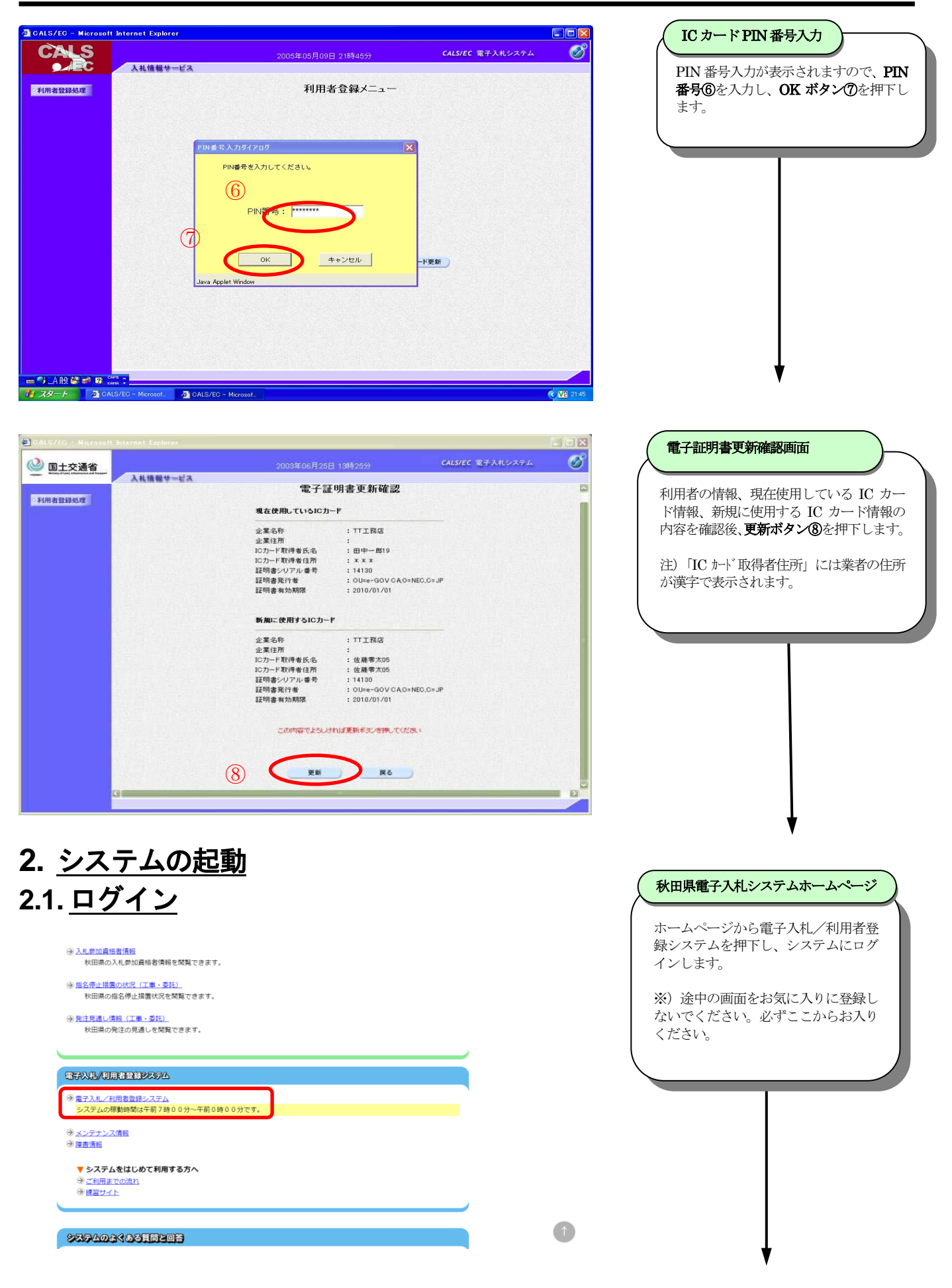

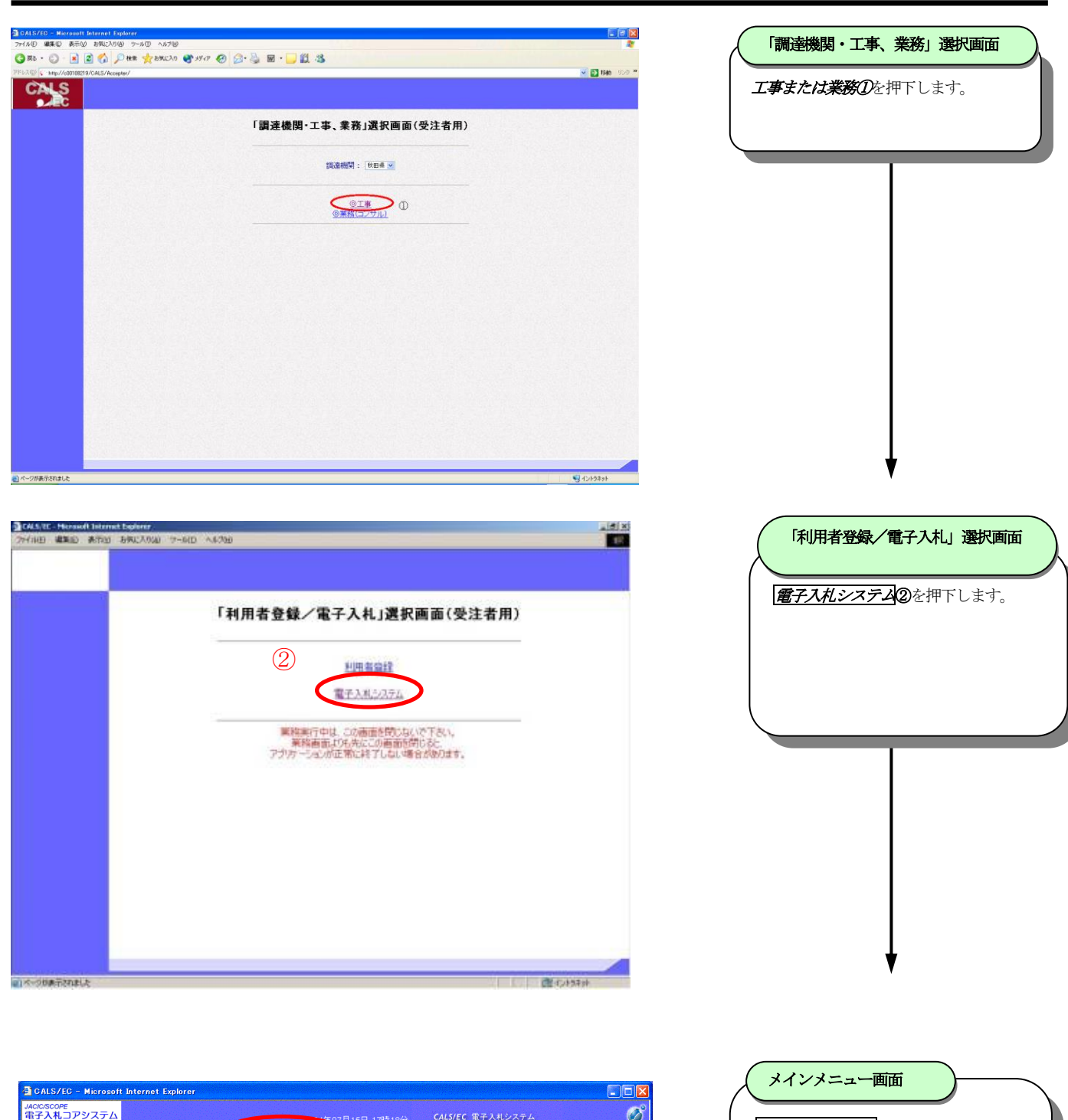

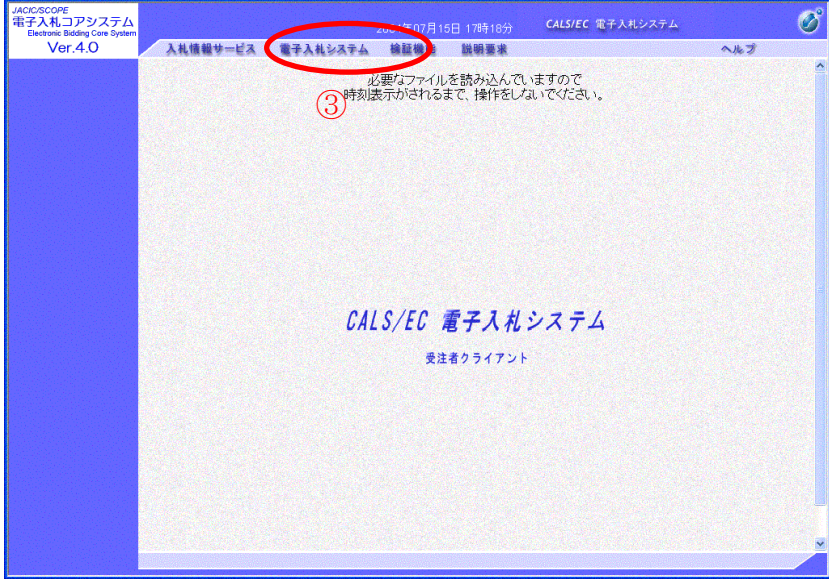

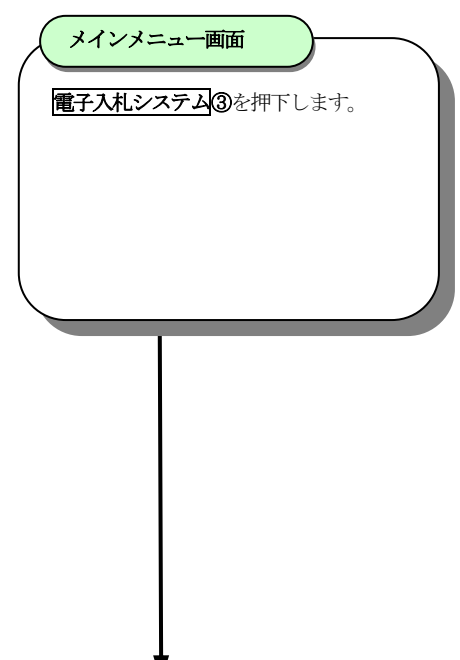

| PIN番号入力ダイアログ<br>PIN番号を入力し<br>PIN番号<br>OK<br>Java Applet Window | € (5) ±+>1    | ×<br>•                                                                 |                                                                                                    |            | ICカードPIN番号入プ<br>PIN 番号入力ダイアログか<br>ので、PIN 番号を入力④し<br>⑤を押下します。 | を                      |
|----------------------------------------------------------------|---------------|------------------------------------------------------------------------|----------------------------------------------------------------------------------------------------|------------|--------------------------------------------------------------|------------------------|
| CALS                                                           |               | 2008年03月28日 09時29分                                                     | CALS/EC 電子入札システム                                                                                                    | Ø          | <b>祠连朱</b> 件·快祭画面                                            |                        |
| · 調達案件検索                                                       | 入札慎報サービス 電子入村 | 2000年00月20日 036(20)<br>(2374) 检查输着 說明要求<br>調達案件検索                      |                                                                                                    | ~kJ        | 案件の検索条件を設定する画面<br>にメインメニューが表示されま                             | iです。 画面左側<br>:す。 各ボタンは |
| 9 調達案件一覧<br>0 3 # ##2 - 95                                     | 部局            | 知事公室                                                                   | <b>~</b>                                                                                                    |            | 下記機能に対応します。                                                  |                        |
| <ul> <li>入れなが一覧</li> <li>登録者情報</li> <li>保存データ表示</li> </ul>     | 事務所           | ▼全て) 総合防災課                                                             |                                                                                                    |            | <ul> <li>・調達案件検索:調達案件の検</li> <li>・調達案件一覧:申請書、表明</li> </ul>   | 素<br> 書等の提出            |
|                                                                |               | *<br>工事業者様へ<br>除雪、草刈り等の委託業務を検索する階は、7<br>工事                             | 右側のコンサルの入札方式を指定してく<br>コンサル                                                                                             | ≡<br>ະັວໄາ | <ul> <li>・入札案件検索:入札書、再入</li> <li>・登録者情報:利用者情報の確</li> </ul>   | 札書の提出<br>認             |
|                                                                | 入机方式          | ▼全て<br>□ - 岐鏡争入札<br>□ 公募型指名稿争入札<br>□ 指名競争入札<br>□ 簡易公募型指名競争入札<br>□ 随意契約 | 一 板競争入札           一 板競争入札           公募型指名競争入札           指名競争入札           防局公募型指名競争入札           ブロボーザル方式           随意双約 |            | ・保存データの表示:保存した                                               | データの表示                 |
|                                                                | 工事種別レコンサル種別   | ▼全て 一般土木工事<br>校村工事<br>提芸一式工事<br>電気工事                                   | ▼全て<br>測量<br>建築関係建設コンサルタント<br>土木関係建設コンサルタント<br>地質調査                                                                    |            |                                                              |                        |
|                                                                | 案件状態          | 全T 💙                                                                   |                                                                                                    |            |                                                              |                        |
|                                                                | 検索日付          | 指定しない がら プログロック まで                                                     |                                                                                                    |            |                                                              |                        |
|                                                                | 案件番号          | <ul> <li>案件番号のみの場合</li> </ul>                                          | よチェックしてください                                                                                                    |            |                                                              |                        |
|                                                                | 案件名称          |                                                                        |                                                                                                    |            |                                                              |                        |
|                                                                | 表示件数          | 10 ¥ 件                                                                 |                                                                                                    |            |                                                              |                        |
|                                                                | 案件表示順序        | 案件番号 ♥ <sup>●</sup> 昇順<br>○ 降順                                         |                                                                                                    |            |                                                              |                        |
| <.                                                             |               |                                                                        |                                                                                                    | >          |                                                              |                        |

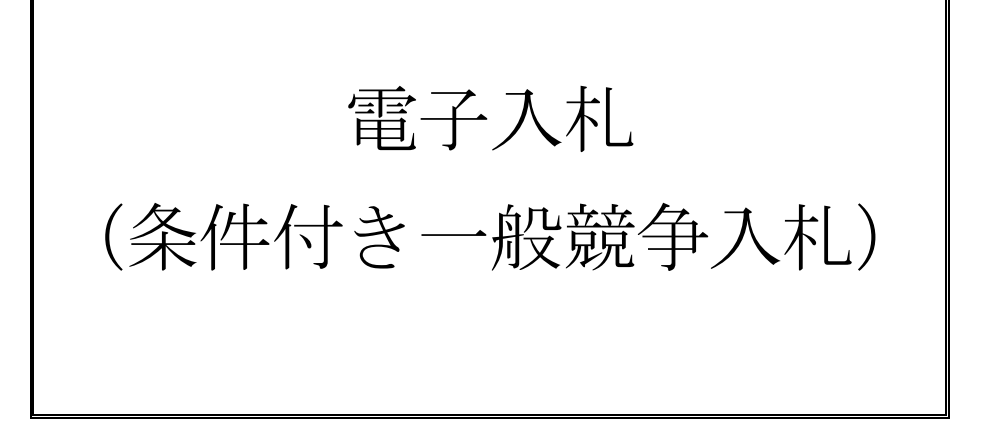

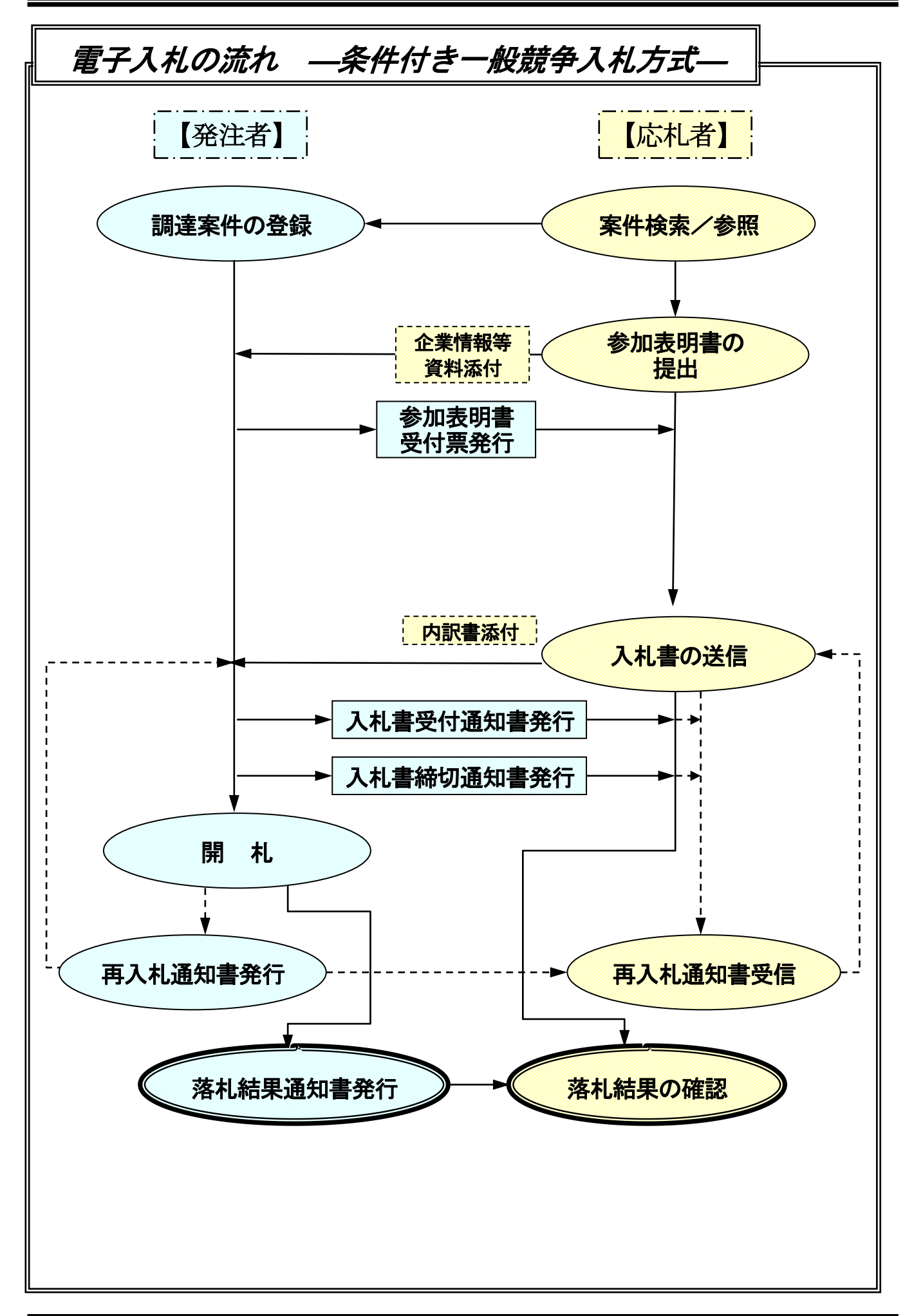

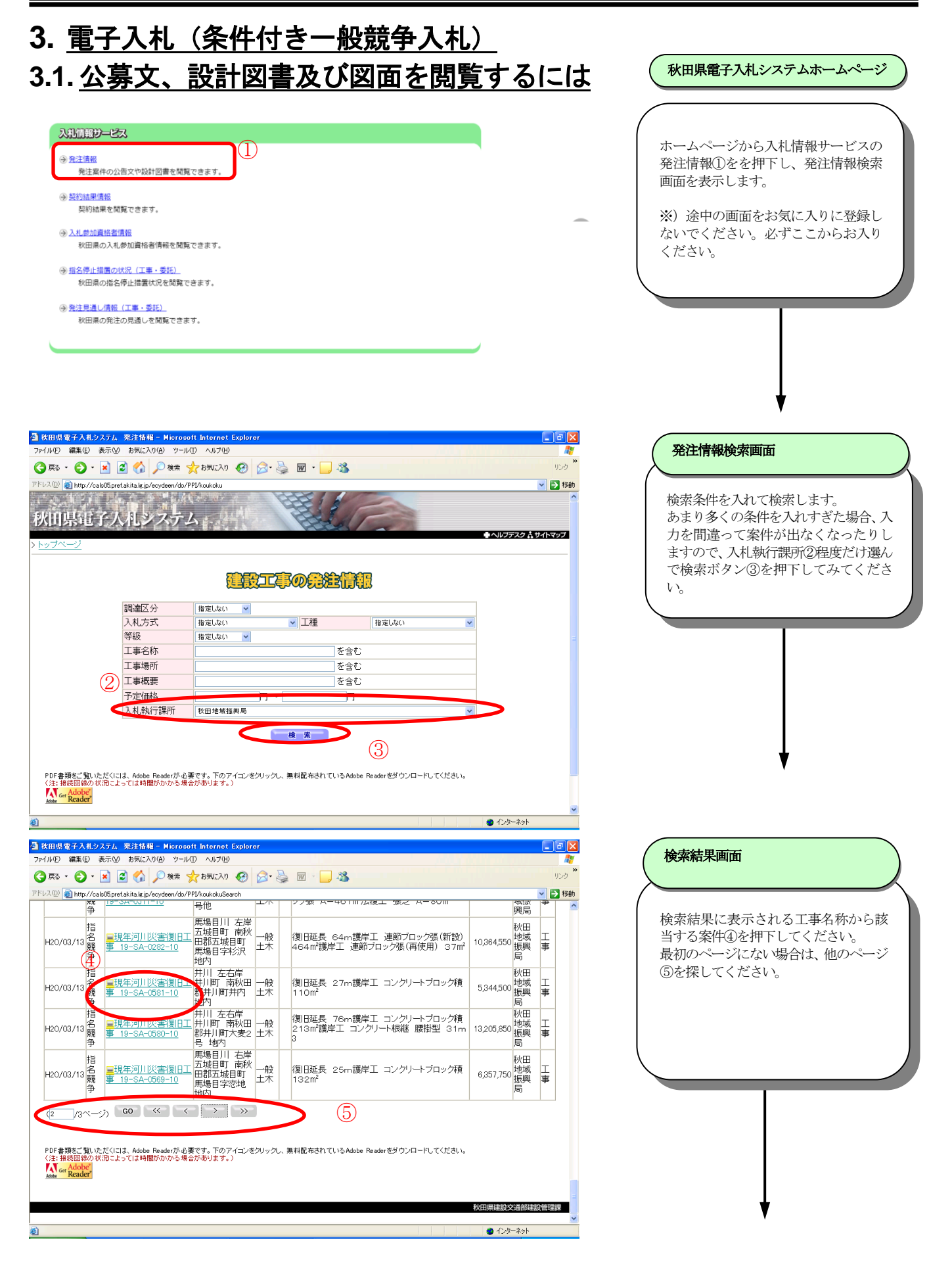

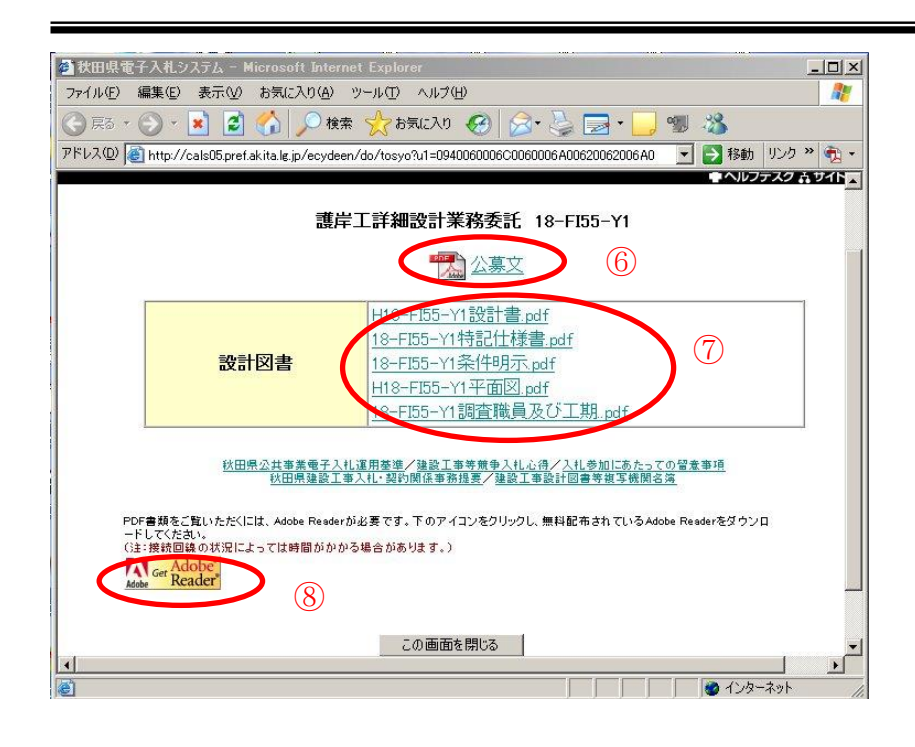

| 公募文及び設計図書画面                                                         |
|---------------------------------------------------------------------|
| 公募文を表示するときは公募文⑥を押<br>下してください。設計図書を表示すると<br>きは表示したいリンク⑦を押下してく<br>ださい |
| ※)<br>公募文を見るには閲覧ソフトが必要で<br>す。ソフトがインストールされていない<br>場合は、こちら⑧からインストールして |
| ください。<br>※)<br>設計図書が鮮明でなく見えない等の場<br>合は、発注課所にお尋ねください。                |
|                                                                     |

#### 3.2. 入札参加申込みをするには

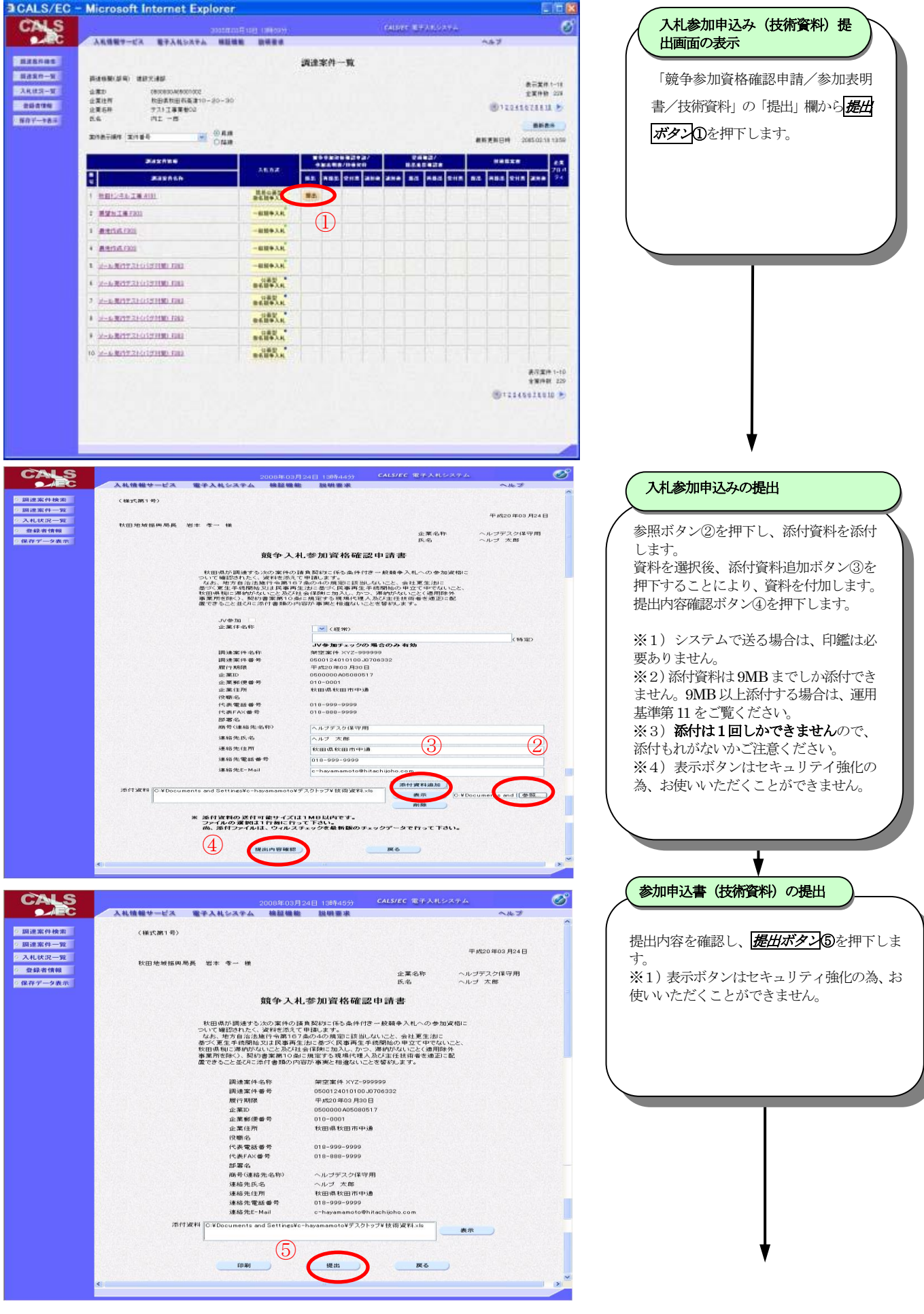

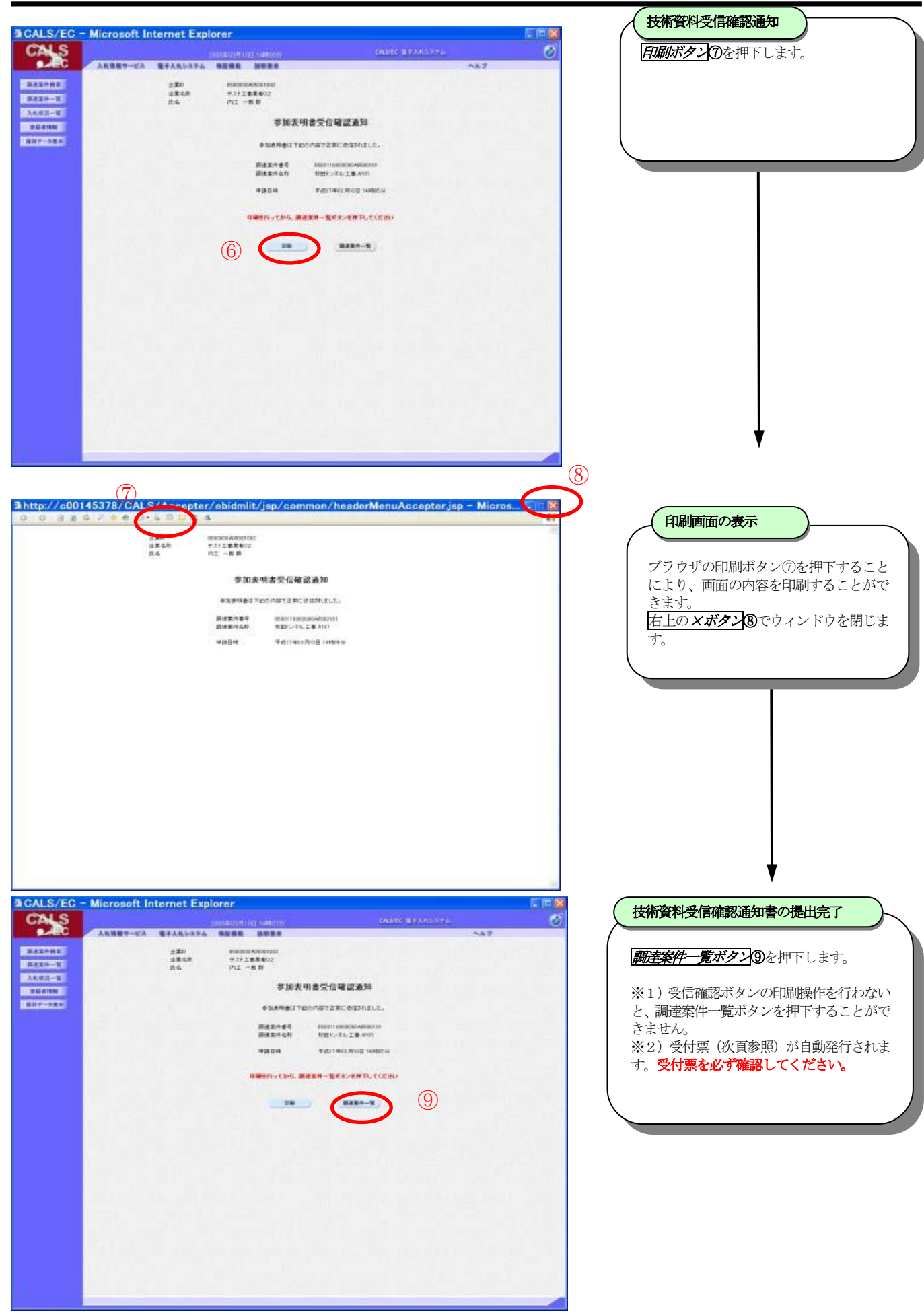

#### 3.3. 入札参加申込書(技術資料)受付票を表示・確認するには

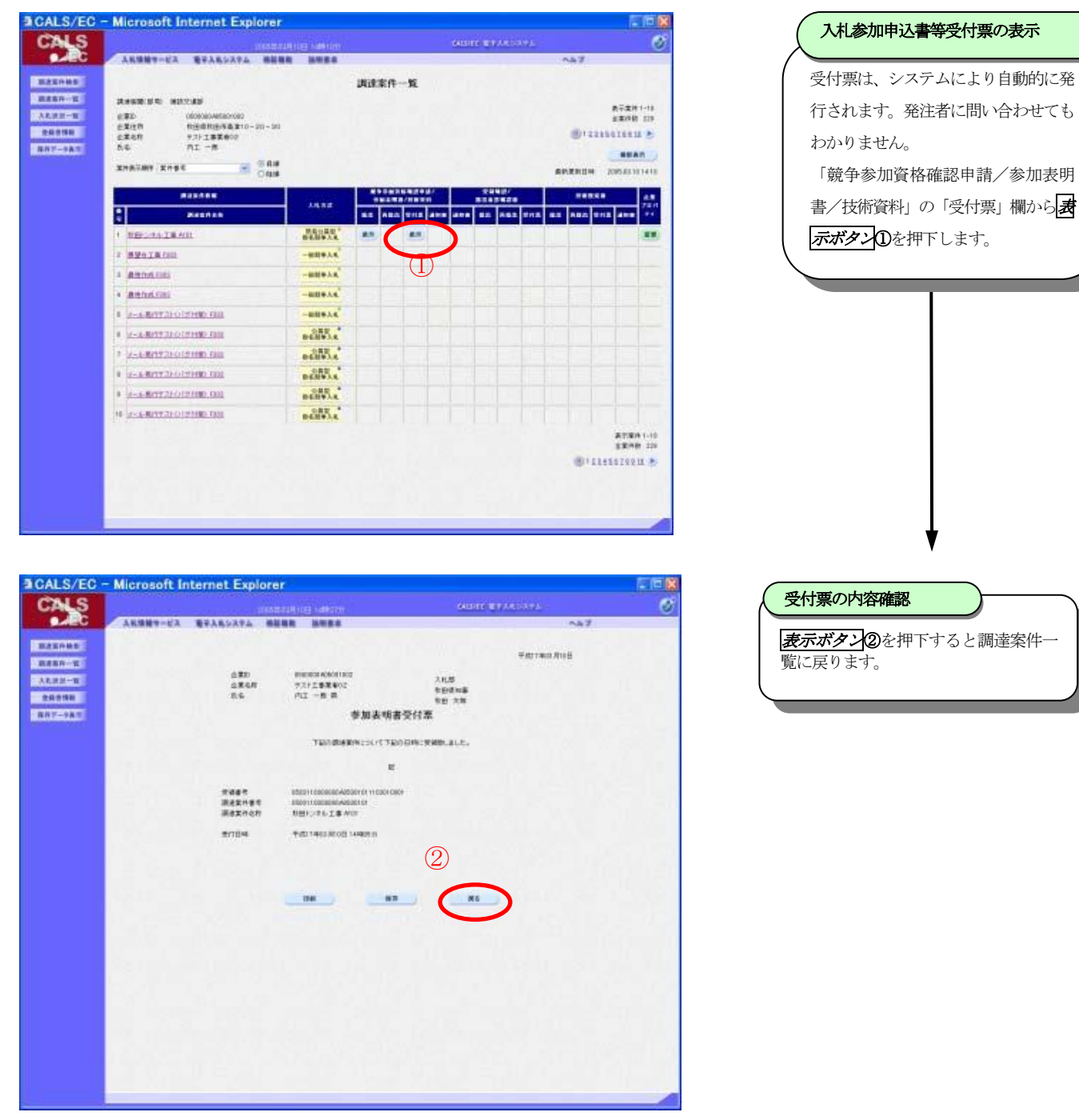

#### 3.4. <u>質問をするには</u>

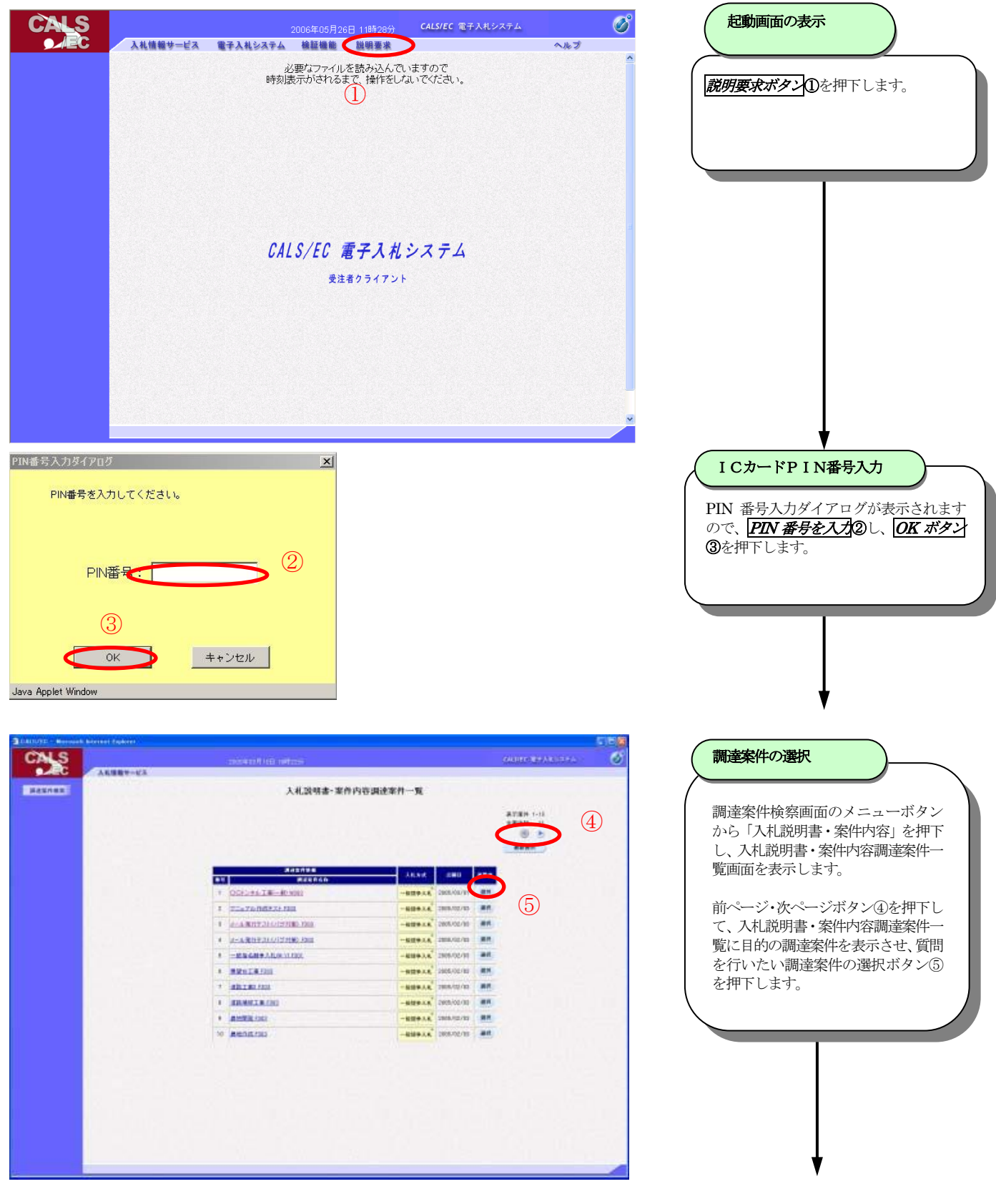

#### 秋田県電子入札簡易操作マニュアル

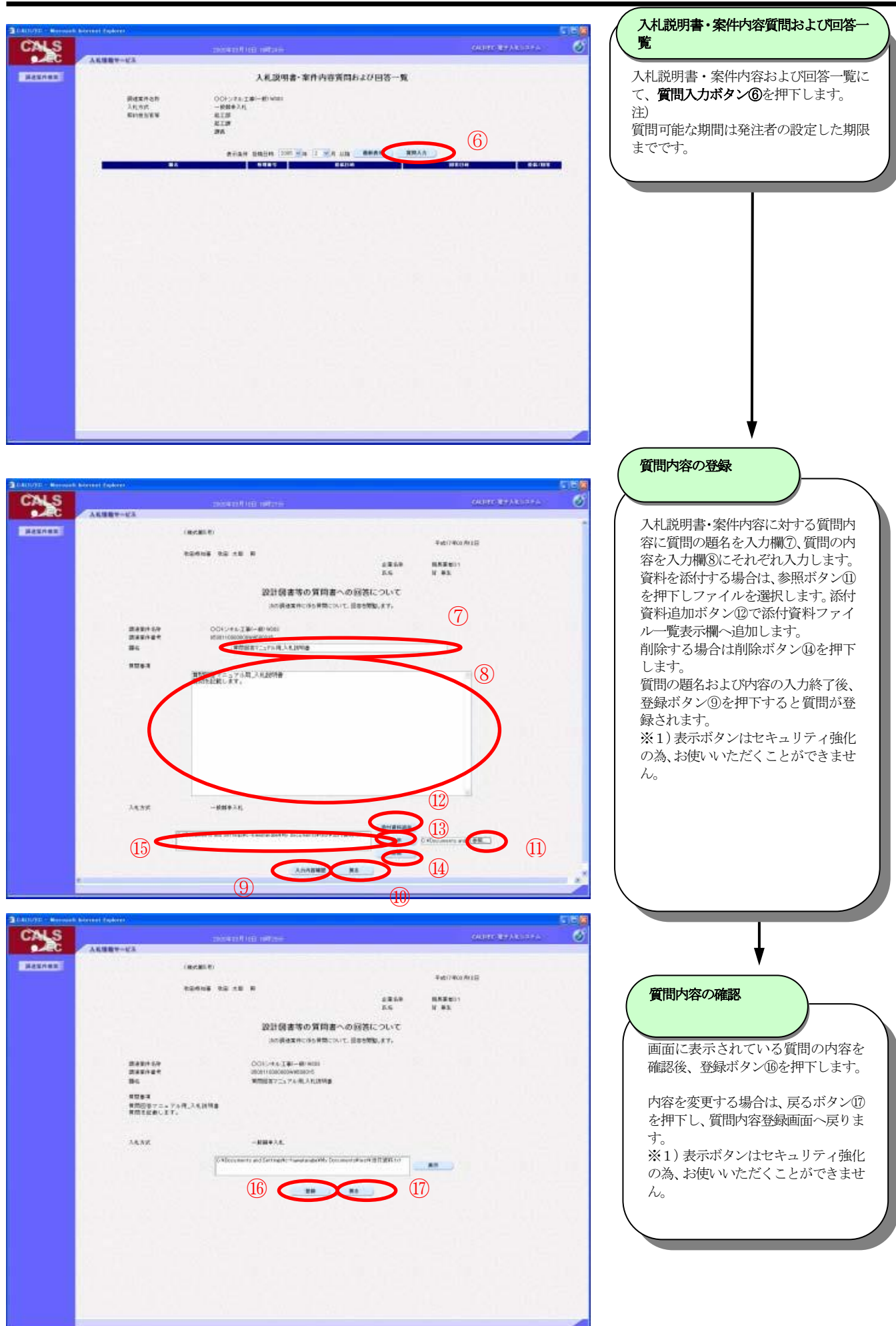

#### 3.5. <u>質問への回答を確認するには</u>

| DESCRIPTION OF THE PARTY OF THE PARTY OF THE | Borrent Buckers,                     |                                                                                                    |                                                                                                    |
|----------------------------------------------------------------------------------------------------|--------------------------------------|----------------------------------------------------------------------------------------------------|----------------------------------------------------------------------------------------------------|
| CALS                                                                                                    |                                      |                                                                                                    | OUR DEPARTMENT                                                                                                    |
| ●×EC                                                                                                    | 人名法国教学ービス                            |                                                                                                    |                                                                                                    |
| HANNER                                                                                                    |                                      | 入私説明書・案件内容資間および回答一覧                                                                                                    |                                                                                                    |
|                                                                                                    | 単位文件 2月<br>入れた内<br>私いたか第14<br>私いたか系列 | OCF-278.1200-400 visu<br>-60549-341<br>£1200<br>£1200                                                                                                    | (1)                                                                                                    |
|                                                                                                    |                                      |                                                                                                    |                                                                                                    |
|                                                                                                    |                                      | CONTRACTOR DESCRIPTION OF THE OWNER OF THE OWNER OWNER OF THE OWNER OF THE OWNER OWNER OF THE OWNER OWNER | States and a state of the state of the state |
|                                                                                                    | #然前日7二474月3月1日時日                     | acason 2008/102/102/102/102                                                                                                    |                                                                                                    |
|                                                                                                    |                                      |                                                                                                    |                                                                                                    |
|                                                                                                    |                                      |                                                                                                    |                                                                                                    |
|                                                                                                    |                                      |                                                                                                    |                                                                                                    |
|                                                                                                    |                                      |                                                                                                    |                                                                                                    |
|                                                                                                    |                                      |                                                                                                    |                                                                                                    |
|                                                                                                    |                                      |                                                                                                    |                                                                                                    |
|                                                                                                    |                                      |                                                                                                    |                                                                                                    |
|                                                                                                    |                                      |                                                                                                    |                                                                                                    |
|                                                                                                    |                                      |                                                                                                    |                                                                                                    |
|                                                                                                    |                                      |                                                                                                    |                                                                                                    |
|                                                                                                    |                                      |                                                                                                    |                                                                                                    |
|                                                                                                    |                                      |                                                                                                    |                                                                                                    |
|                                                                                                    |                                      |                                                                                                    |                                                                                                    |
|                                                                                                    |                                      |                                                                                                    |                                                                                                    |
|                                                                                                    |                                      |                                                                                                    |                                                                                                    |
|                                                                                                    |                                      |                                                                                                    |                                                                                                    |
|                                                                                                    | 24                                   |                                                                                                    |                                                                                                    |

![](_page_21_Picture_3.jpeg)

| ALS .    | a secondaria   | personal list makes                        |                      | GARDONEAN STREET | 6 |
|----------|----------------|--------------------------------------------|----------------------|------------------|---|
| ALC AN   | ##~#X          |                                            |                      |                  |   |
| ARANAR . |                | (85818)                                    |                      |                  |   |
|          |                |                                            | Ŧst                  | (7400 At 15      |   |
|          |                | 正確SPF 税務業業01<br>広告 社 美王 彩                  |                      |                  |   |
|          |                |                                            | tpena                | 1 10 28          |   |
|          |                |                                            | and a many in a      |                  |   |
|          |                | 設計録書等の質                                    | 同者への対答について           |                  |   |
|          |                | 3584X8C958                                 | INCOLIT. HERENNUM 7. |                  |   |
|          | Restort        | 00F24618/-80400                            |                      |                  |   |
|          | 25             | 常知道这7二4714年人和這些書                           |                      |                  |   |
|          | ****           |                                            |                      |                  |   |
|          |                | 第15日第フニュアルモンルは2月春                          |                      |                  |   |
|          |                | HISTOPHUR .                                |                      |                  |   |
|          |                |                                            |                      |                  |   |
|          |                |                                            |                      |                  |   |
|          |                |                                            |                      |                  |   |
|          |                |                                            |                      |                  |   |
|          |                | 1155-320 L # F.                            |                      |                  |   |
|          |                |                                            |                      |                  |   |
|          |                |                                            |                      |                  |   |
|          |                |                                            |                      |                  |   |
|          |                |                                            |                      |                  |   |
|          | 18.82          |                                            |                      |                  |   |
|          | 8484           | 809801                                     |                      |                  |   |
|          | 20014<br>20024 | 平成17465月18日 1546593<br>平成17465月18日 1546593 |                      |                  |   |
|          |                | (2)                                        |                      |                  |   |
|          |                |                                            |                      |                  |   |
|          |                |                                            |                      |                  |   |

### 3.6. 入札書提出前に辞退するには

|                      |                         |                                 |                                                                                                    |                       | -            |         |
|----------------------|-------------------------|---------------------------------|----------------------------------------------------------------------------------------------------|-----------------------|--------------|---------|
| CALS/EC - Microso    | ft Internet Explorer    |                                 |                                                                                                    |                       | L            |         |
| CALS                 | 12                      | 2005年07月29日 11時04分              | CALS/EC 電子入                                                                                                    | 札システム                 |              | Ø       |
| <b>9</b> //EC        | 入札情報サービス 電子入札システム       | 検証機能 説明要求                       |                                                                                                    |                       | へルプ          |         |
| ○ 調達案件検索             |                         | 入札状況一                           | ·皆                                                                                                    |                       |              | Î       |
| の 調達案件一覧             |                         |                                 |                                                                                                    |                       | ± = se /4    |         |
| 2.入礼状况一覧             | 企業ID 0500000 A00008065  |                                 |                                                                                                    |                       | 表示来H<br>全案件数 | t 30    |
| 2 茶经考情報              | 氏名 小板橋 広吉               |                                 |                                                                                                    |                       | 1 2          | 3 🕨     |
|                      |                         |                                 |                                                                                                    |                       |              |         |
| 5 体件了一岁获示            | 案件表示順序 開札日付 🕑           | ◯ 昇順<br>◉ 降順                    |                                                                                                    |                       | 最新書          | t示      |
|                      |                         |                                 | (T                                                                                                    | 最新更新日時                | 2005.07.2    | 9 11:03 |
|                      | 8                       | 2                               | .tL/ #38 #38                                                                                                    | 受付票/通知書               | <b>ش</b>     |         |
|                      | 号 <b>副成果件名件</b>         | 人礼方式 再.                         | 人化/ 辞返届 申請書<br>3.枝                                                                                              | - 12                  | ノロハ 損要<br>ティ | 47.12°  |
|                      | 1 指名辞退 01               | 指名競争入札 入札                       | 書提出 提出                                                                                                    |                       |              |         |
|                      | 2 *E-2 TR:== 7 L 00     | 10.0 aa.4. 3.4                  | 表示)                                                                                                    | *-                    | H: 62        | *-      |
|                      |                         | maxt                            | 許可                                                                                                    |                       | AX ATUS      | 34.75   |
|                      | 3 低入札時の入札調01            | 指名競争入札                          |                                                                                                    | 表示                    | 変更           | 表示      |
|                      |                         | 筋臭入首刑●                          |                                                                                                    | 木李熙有り                 |              |         |
|                      | 4 経常い/すべて紙入札 999        | 間易公券室<br>指名競争入札                 |                                                                                                    | 未参照有り                 | 変更           | 表示      |
|                      | 5 経営JVすべて紙業者 001        | 简易公募型                           |                                                                                                    | 表示                    | 変更 無効        | 表示      |
|                      |                         | <b>捐名成于入礼</b>                   |                                                                                                    | 未参照有り                 |              |         |
|                      | 6 開札テスト0123             | 指名競争入札                          |                                                                                                    | 表示                    | 変更           | 表示      |
|                      |                         |                                 |                                                                                                    | 表示                    |              | +- *    |
|                      | <                       |                                 |                                                                                                    |                       |              |         |
|                      |                         |                                 |                                                                                                    |                       |              |         |
| CALC.                |                         |                                 | San and the second second second second second second second second second second second second second second s | and the second second |              |         |
| CALS                 | 344444-127 @2346.254    | 2005年07月29日 11時04分              | CALS/EC 電子入                                                                                                    | 北システム                 | 0.11.75      | Ø       |
|                      | Atime - EA ETALSATA     | CALLER OF HE AN OF SE AN        |                                                                                                    |                       | ~16 2        | ^       |
| ○ 調達案件検索<br>○ 調達案件一覧 | 〈補武之〉                   |                                 |                                                                                                    |                       |              |         |
| ◎ 入札状況一覧             |                         |                                 |                                                                                                    | 平成17年07               | 7月29日        |         |
| ○ 登録者情報              | 1.00 W 20 P P P 20 R 10 |                                 | 企業名称                                                                                                    | 株式会社小机                | 反构建          |         |
| ○保存データ表示             |                         |                                 | 医名                                                                                                    | 小板橋 広吉                |              |         |
|                      |                         | 入札(見積)舒                         | ◎退届                                                                                                    |                       |              |         |
|                      |                         |                                 |                                                                                                    |                       |              |         |
|                      | 次の間連案件に                 | ついて指名を受けましたか、都                  | (台により入札(見積)を辞)                                                                                                  | きします                  |              |         |
|                      | 調達案件名称<br>調達案件番号        | 指名辞退 01<br>0500124010100J054054 | 9                                                                                                    |                       |              |         |
|                      | 工事箇所                    | しめいじたい                          |                                                                                                    |                       |              |         |
|                      | 発注者:名称<br>数行回数          | 秋田地域振興局<br>1回目                  |                                                                                                    |                       |              |         |
|                      | 確切日時                    | 平成17年07月29日11時                  | 30 59                                                                                                    |                       |              |         |
|                      | 企業ID<br>森長(連約先々称)       | 0500000 A00008065<br>株式会社小板構建設  |                                                                                                    |                       |              |         |
|                      | 連絡先住所                   | 秋田県鹿角市花輪宇寺                      | の 代表 7                                                                                                    |                       |              |         |
|                      | 運給先氏名                   | 小板橋 広吉                          |                                                                                                    |                       |              |         |
|                      | 連絡先電話番号                 | 0186-23-2631                    |                                                                                                    |                       |              |         |
|                      | i連絡先E-Mail (2)          | c-hayamamoto@hitachi            | joho.com                                                                                                    |                       |              |         |
|                      | 辞退理由                    |                                 |                                                                                                    |                       | -            |         |
|                      |                         |                                 |                                                                                                    |                       |              |         |
|                      |                         | 出内容確認                           | <b>展</b> る                                                                                                    |                       |              |         |
|                      | ¢                       | 100                             |                                                                                                    |                       |              | >       |
|                      |                         |                                 |                                                                                                    |                       |              | _       |
| CALS                 |                         | 2005年07月29日 11時05分              | CALS/EC 電子》                                                                                                    | 、札システム                |              | Ø       |
| <b>J</b>             | 入札情報サービス 電子入札システム       | 検証機能 説明要求                       |                                                                                                    |                       | ヘルプ          |         |
|                      |                         |                                 |                                                                                                    |                       |              | ^       |
| ○ 調達案件検索             |                         |                                 |                                                                                                    |                       |              |         |
| ○ 調達案件一覧             | (補式2)                   |                                 |                                                                                                    |                       |              |         |
| • 入札状況一覧             |                         |                                 |                                                                                                    | 平成1                   | 7年07月29日     |         |
| 空 登録者情報              | 秋田県知事 寺田 典城 様           |                                 |                                                                                                    |                       |              |         |
| ○ 保存データ表示            |                         |                                 | 企業之新                                                                                                    | 株式会                   | 社小板橋建        |         |
|                      |                         |                                 | 氏名                                                                                                    | 設小板橋                  | 広吉           |         |
|                      |                         |                                 |                                                                                                    |                       |              |         |
|                      |                         | 入札(見積)舒                         | 择退届                                                                                                    |                       |              |         |
|                      | 次の調達案件に                 | こついて指名を受けましたが、都                 | 合により入札(見積)を辞:                                                                                                   | 思します                  |              |         |
|                      |                         |                                 |                                                                                                    |                       |              |         |
|                      | 調達案件名称<br>調達案件番号        | 指名辞退 01<br>0500124010100.0540   | 549                                                                                                    |                       |              |         |
|                      | 工事箇所                    | しめいじたい                          |                                                                                                    |                       |              |         |
|                      | 発注者名称                   | 秋田地域掘車局                         |                                                                                                    |                       |              |         |
|                      | 執行回数                    | 108                             |                                                                                                    |                       |              |         |
|                      | <i>译切</i> 日時            | 平成17年07月29日11                   | 143U 77                                                                                                    |                       |              |         |
|                      | 企業ID<br>商号(連絡先名称)       | 0500000 A00008065<br>株式会社小板橋建設  |                                                                                                    |                       |              |         |
|                      | 連絡先住所                   | 秋田県鹿角市花輪字寺                      | の後7                                                                                                    |                       |              |         |
|                      | 連絡先氏名<br>連絡先電話番号        | 小板橋 広吉<br>0186-23-2631          |                                                                                                    |                       |              |         |
|                      | 連絡先E-Mail               | c-hayamamoto@hitach             | ijoho.com                                                                                                    |                       |              |         |
|                      | 辞退理由                    | 辞退します                           | (2)                                                                                                    |                       |              |         |
|                      |                         |                                 | $\odot$                                                                                                    |                       |              |         |
|                      |                         | -                               |                                                                                                    |                       |              |         |
|                      | 印刷                      | 辞退属提出                           | 戻る                                                                                                    |                       |              | ~       |
|                      | 4                       |                                 |                                                                                                    |                       |              |         |

![](_page_22_Picture_3.jpeg)

![](_page_23_Picture_1.jpeg)

| LS         |                         |                     |                              | 分 CALS        | /EC 電子入 | 札システム            |             |                       | (             |
|------------|-------------------------|---------------------|------------------------------|---------------|---------|------------------|-------------|-----------------------|---------------|
| <b>AEC</b> | 入礼情報サービ                 | 電子入札システム            | 検証機能 説明要3                    | R             |         |                  | 入川          | プ                     |               |
| +検索        |                         |                     | 入札状況                         | 一覧            |         |                  |             |                       |               |
| ļ          | 企業ID                    | 0500000 A00008065   |                              |               |         |                  |             | 表示案件<br>全 <b>支</b> 供到 | ⊧1-11<br>† 31 |
|            | 企業名称<br>氏名              | 株式会社小板橋建設<br>小板橋 広吉 |                              |               |         |                  |             | 1 2                   | 3             |
|            | serve as a story marker | 04                  | 乳酒                           |               |         |                  |             | 8.4C.1                |               |
|            | #1170                   | () <b>B</b>         | \$JUB                        |               | Ċ       | 7)               | 6           |                       |               |
|            |                         |                     |                              | λŧL/          | 2010    | 載新更新日<br>愛想事/通知来 | i开 21<br>企業 | 105.07.2              | 9 12:         |
|            | 8                       | 調速案件名称              | 入札方式                         | 再入扎/ 游汕<br>見続 | 申請書     | - 段              | ブロパ<br>ティ   | 摘要                    | 状治            |
|            | 1 指名辞退 01               |                     | 指名競争入札                       |               |         | 表示               | 変更          | 辞退                    | )             |
|            | 2 指名取消テスト 9             | 2                   | 指名競争入札                       |               | 表示許可    | 表示               | 変更          | 辞退                    | 表;            |
|            | 3 低入札時の入札               | <u>N 01</u>         | 指名競争入札                       |               |         | 表示               | 変更          |                       | 表示            |
|            | 4 経営リンすべて紙              | 入札 999              | 簡易公募型 <sup>®</sup><br>指名鼓争入札 |               |         | 表示               | 変更          |                       | 表示            |
|            | 5 <u>経常JVすべて紙</u>       | 業者 001              | 簡易公募型 <sup>●</sup><br>指名競争入札 |               |         | 表示<br>未参照有り      | 変更          | 無効                    | 表示            |
|            | 6 開札テスト 0123            |                     | 指名競争入札                       |               |         | 表示               | 変更          |                       | 表示            |
|            |                         |                     |                              |               |         |                  |             |                       |               |

![](_page_23_Picture_3.jpeg)

### 3.7. 入札書を提出するには

| CALS                                                        |                              |                                              | 20084                                                                               | ≢03月28日 09時40分                             | CAL5/EC 電子入札システム                                                                              |             | ø                             |
|-------------------------------------------------------------|------------------------------|----------------------------------------------|-------------------------------------------------------------------------------------|--------------------------------------------|-----------------------------------------------------------------------------------------------|-------------|-------------------------------|
|                                                             | 入机                           | 情報サービス 電子入                                   | ルシステム 検討                                                                            | 硅酸能 說明要求                                   |                                                                                               | ヘルプ         |                               |
| 2 調達案件検索                                                    | (1)                          |                                              |                                                                                     | 調達案件検索                                     | 8                                                                                             |             |                               |
| 加速業件一覧                                                      | No. of                       | <b>台序 周5</b>                                 | 知事公室                                                                                |                                            | ~                                                                                             |             |                               |
| <ul> <li>入札状況一覧</li> <li>登録者情報</li> <li>・保存データ表示</li> </ul> |                              | 事務所                                          | ▼全て<br>社会防気課                                                                        |                                            |                                                                                               |             |                               |
|                                                             |                              |                                              | ※工事業者様へ<br>除雪、草刈月等の                                                                 | り委託業務を検索する関は、                              | 、右側のコンサルの入札方式を指定し                                                                             | 、てください。     |                               |
|                                                             |                              | 入礼方式                                         | 上争<br>▼全て<br>□ 一般競争入札<br>□ 公募型指名競・<br>□ 批名競争入札                                      | ▶入札                                        | →フザル     ▼全て     一    →                                                                       |             |                               |
|                                                             |                              |                                              | <ul> <li>□ 福名韻乎八礼。</li> <li>□ 簡易公募型指:</li> <li>□ 随意契約</li> </ul>                    | 6競争入礼                                      | <ul> <li>□ 18-0 前手へれ</li> <li>□ 16 局公募型指名競争入札</li> <li>□ ブロボーザル 方式</li> <li>□ 随意契約</li> </ul> |             |                               |
|                                                             |                              | 工事種別ノコンサル種別                                  | <ul> <li>▼全て</li> <li>一般土木工事</li> <li>吹付工事</li> <li>建築一式工事</li> <li>電気工事</li> </ul> | ~                                          | ▼全て<br>割量<br>建築関係建設コンサルタント<br>土木関係建設コンサルタント<br>地質調査                                           | < v         |                               |
|                                                             | 19466                        | 案件状態                                         | 全て                                                                                  |                                            |                                                                                               |             |                               |
|                                                             |                              | 検索日付                                         | 指定しない                                                                               | ●<br>●<br>から<br>まで                         |                                                                                               |             |                               |
|                                                             | a di kana ana a              | 案件番号                                         |                                                                                     | □ 案件番号のみの場合                                | 計はチェックしてください                                                                                  |             |                               |
|                                                             |                              | 案件名称                                         |                                                                                     |                                            |                                                                                               |             |                               |
|                                                             |                              | 表示件数                                         | 10 🛩 (4                                                                             |                                            |                                                                                               |             |                               |
|                                                             |                              | 案件表示順序                                       | 黨件權考                                                                                | ● #1.108<br>○ \$\$.108                     |                                                                                               |             |                               |
|                                                             |                              |                                              |                                                                                     |                                            |                                                                                               |             |                               |
|                                                             | <                            |                                              |                                                                                     | au ann an an an an an an an an an an an an |                                                                                               |             | >                             |
|                                                             |                              |                                              |                                                                                     |                                            |                                                                                               |             |                               |
|                                                             | and the second second second |                                              |                                                                                     |                                            |                                                                                               |             |                               |
| COLC.                                                       | met bakter                   |                                              |                                                                                     |                                            |                                                                                               |             | E ID                          |
|                                                             | 人和現職サービス                     | 電子人民レステム 福田橋田                                | TITLE COMPLICATION                                                                  | -                                          | COMPACT PRODUCTION                                                                            | A67         | 0                             |
| SASPAS                                                      |                              |                                              |                                                                                     | 入机状况一般                                     |                                                                                               |             |                               |
| 8428-8<br>34429-8<br>844398                                 | 180<br>1860<br>16            | 0510000 A00000001<br>10 8 8 8011<br>10 10 10 |                                                                                     |                                            |                                                                                               |             | 87381-12<br>88981 12<br>61 18 |
| 407-380 g                                                   |                              |                                              |                                                                                     |                                            |                                                                                               |             |                               |
|                                                             |                              |                                              |                                                                                     |                                            |                                                                                               | -           | 2595.8311 2218                |
| E                                                           |                              | - 7.00                                       |                                                                                     |                                            | AEAA AAE/ #28 #2 2                                                                            | HR./388 704 |                               |

| - Allanan                 | ASSA                                   | ****     | a charana | 70.0 |    |
|---------------------------|----------------------------------------|----------|-----------|------|----|
| 1 005048-28-881           | 他有公司的 <sup>4</sup><br>和书记中人来           |          |           | **   |    |
| 1 DOLLELECTION            | 708-4A*<br>AR                          |          | AR        |      |    |
| * DOLUTEIRESTING          | 708-7A"                                |          |           | -    | 21 |
| 4 DOI:17.0.2.878.8931     | MESH!                                  |          |           |      |    |
| ODELTA ZBCREDNIE          | -7008-74."<br>7.X                      |          | Reller.   | -    |    |
| • COLUMN SHOWS            | -48+14                                 |          | AS        |      |    |
| 1 001048/281-81.003       |                                        |          |           | -    |    |
| E DOLLAR INC. MALINES     | -689.14                                |          |           | -    |    |
| * COLUMN TRUMBER NO       | ************************************** |          |           |      |    |
| 10 COLORS I BUIERRANE VAN | nere a                                 |          |           | -    |    |
| II DOFTATEREAM            | 861042                                 |          |           |      |    |
| - DOLLAR INCOMENDA        | 2                                      | ALEXA IN |           | **   | -  |

![](_page_24_Picture_4.jpeg)

| 調達案件の選択                                                                                                    |  |
|----------------------------------------------------------------------------------------------------|--|
| 入札書を提出する調達案件の条件を入<br>力し、 <b>入札状況一覧ボタン</b> ①を押下しま<br>す。                                                                                                    |  |
|                                                                                                    |  |
|                                                                                                    |  |
| Ļ                                                                                                    |  |
| 入札書提出画面の表示                                                                                                    |  |
| 入札状況一覧から入札する案件を探<br>し、 <b>入札書提出ボタン</b> ②を押下します。                                                                                                    |  |
| ※)入札書は1度しか提出できません。                                                                                                    |  |
|                                                                                                    |  |
|                                                                                                    |  |
| 入札金額の入力                                                                                                    |  |
| 入札金額の入力       充分確かめて       八丸金額を入力       す。       (※重要)       入札金額の訂正はできません。                                                                                                    |  |
| 入札金額の入力       充分確かめて       入札金額を入力       す。       (※重要)       入札金額の訂正はできません。                                                                                                    |  |
| 入札金額の入力 充分確かめて[入札金額を入力]③します。 (※重要)入札金額の訂正はできません。                                                                                                    |  |
| 入札金額の入力         充分確かめて         元分確かめて         ブ。         (※重要)         入札金額の訂正はできません。         工事内訳書の追加(必要な場合のみ)                                                                                                    |  |
| <ul> <li>入札金額の入力</li> <li>充分確かめて【入札金額を入力】③しま<br/>す。</li> <li>(※重要)入札金額の訂正はできません。</li> <li>工事内訳書の追加(必要な場合のみ)</li> <li>▲原ボタン④を押下し、添付する工事<br/>内訳書を選択します。</li> <li>▲所常書加ボタン⑤を押下し、工事内<br/>訳書を追加します。</li> <li>※1)工事内訳書の提出の必要が無い<br/>場合は表示されません。</li> <li>※2)複数ファイルの添付はできません。</li> </ul>                                                                                                    |  |
| <ul> <li>入札金額の入力</li> <li>充分確かめて【入札金額を入力】③しま<br/>す。</li> <li>(※重要)入札金額の訂正はできません。</li> <li>工事内訳書の追加(必要な場合のみ)</li> <li>本原示書の追加(必要な場合のみ)</li> <li>金牌下し、添付する工事<br/>内訳書を選択します。</li> <li>か訳書を選択します。</li> <li>か訳書を追加します。</li> <li>※1)工事内訳書の提出の必要が無い<br/>場合は表示されません。</li> <li>※2)複数ファイルの添付はできません。</li> </ul>                                                                                                    |  |
| <ul> <li>入札金額の入力</li> <li>充分確かめて【入札金額を入力】③しま<br/>す。</li> <li>(※重要)入札金額の訂正はできません。</li> <li>(※重要)入札金額の訂正はできません。</li> <li>(※重要)入札金額の訂正はできません。</li> <li>(※重要)入札金額の訂正はできません。</li> <li>(※重要)入札金額の訂正はできません。</li> <li>※1)工事内訳書の提出の必要が無い場合は表示されません。</li> <li>※2)複数ファイルの添付はできません。</li> <li>※2)複数ファイルの添付はできません。</li> </ul>                                                                                             |  |
| <ul> <li>入札金額の入力</li> <li>充分確かめて【入札金額を入力】③しま<br/>す。</li> <li>(※重要)入札金額の訂正はできません。</li> <li>エ事内訳書の追加(必要な場合のみ)</li> <li>「原水書の通加(必要な場合のみ)</li> <li>「原水書追加ボタン」③を押下し、添付する工事<br/>内訳書を選択します。</li> <li>「所求書追加ボタン」③を押下し、工事内<br/>訳書を追加します。</li> <li>※1)工事内訳書の提出の必要が無い<br/>場合は表示されません。</li> <li>※2)複数ファイルの添付はできません。</li> <li>※2)複数ファイルの添付はできません。</li> <li>※1)</li> <li>【北書の内容確認</li> <li>【提出内容確認ボタン】③を押下します。</li> </ul> |  |

| Control of the state of the state of th | 入札書の印刷<br>「日帰北ズタン⑦を押下します。<br>【※】<br>修正が必要な場合は、戻るボタン⑧を押下<br>すると入札書作成画面に戻ります。 |
|----------------------------------------------------------------------------------------------------|-----------------------------------------------------------------------------|
| ● ● ● ● ● ● ● ● ● ● ● ● ● ● ● ● ● ● ●                                                                                                    | ■日本の「日本の一本の一本の一本の一本の一本の一本の一本の一本の一本の一本の一本の一本の一本                              |
|                                                                                                    | <b>人れ書の提出</b><br><b>人れ書使出ボタン</b> ①を押下します。<br>一時確認画面が出ますので OK ボタン<br>を押下します。 |

ARGERENLERWISSLATERS 1
 RECHE

![](_page_26_Picture_1.jpeg)

#### 3.8. 入札書提出後に辞退するには

| 🗿 CALS/EC - Microsof                                       | t Internet Explorer                   |                                 |                           |                  |                        |                      |
|------------------------------------------------------------|---------------------------------------|---------------------------------|---------------------------|------------------|------------------------|----------------------|
| CALS                                                       |                                       |                                 |                           | CALS/EC 電子入札シ    | ステム                    | ø                    |
| ● <i>√</i> EC                                              | 入礼情報サービス 電子                           | 入札システム 検証機能                     | 説明要求                      |                  | ∧.lk                   | プ                    |
| ○ 調達案件検索                                                   | $\bigcirc$                            | λ                               | 札状況一覧                     |                  |                        | ^                    |
| <ul> <li>         · 調達案件一覧         入札状況一覧      </li> </ul> | 企業ID 0500000<br>企業名称 株式会社<br>氏名 小板橋 J | A00008065<br>小板構建設<br>広吉        |                           |                  | #<br>€                 | 板示案件 1-10<br>全案件数 29 |
| ○ 登録4111110<br>○ 保存データ表示                                   | 案件表示順序 開札日付                           | ● 异順                            |                           |                  |                        | 最新表示                 |
|                                                            |                                       |                                 |                           | (2)              | 最新更新日時 20 <sup>7</sup> | 05.07.29 10:38       |
|                                                            | 番<br>号 調速案件#                          | 名 <del>降</del> 入刊               | .方式 八礼/<br>.方式 再入礼/<br>見鉄 | 群退届 群退 受付<br>申請書 | 奈/通知書 企業<br>一覧 ティ      | 执责 状況                |
|                                                            | 1 指名取消テスト 99                          | 指名题                             | 1争入札                      | 再提出,未            | 表示<br>参照有-J 変更         | 表示                   |
|                                                            | 2 低入札時の入札調 01                         | 指名舞                             | i争入礼 <sup>®</sup>         | *                | 表示<br>参照有-J<br>変更      | 表示                   |
|                                                            | 3 経営ポリンすべて紙入札 999                     | 簡易<br>指名更                       | 公募型 <sup>®</sup><br>授争入札  | *                | 表示<br>参照有り<br>変更       | 表示                   |
|                                                            | 4 経常JVすべて紙葉者 001                      | 簡易<br>指名詞                       | 公募型 <sup>®</sup><br>該争入札  | *                | 表示<br>参照有り<br>変更       | 無効表示                 |
|                                                            | 5 <u>開札テスト 0123</u>                   | 指名思                             | <del>静入机</del>            | *                | 表示<br>参照有J<br>変更       | 表示                   |
|                                                            | 6 <u>開札テスト 001</u>                    | 指名则                             | 1947.                     | *                | 表示<br>参照有り<br>変更       | 表示                   |
|                                                            | <                                     |                                 |                           |                  |                        |                      |
|                                                            |                                       |                                 |                           |                  |                        |                      |
| GALS/EC - Microsof                                         | t Internet Explorer                   |                                 |                           |                  |                        |                      |
| CALS                                                       |                                       |                                 |                           | CHEVEC @Z1#      |                        | <i>C</i>             |
|                                                            | 入札情報サービス 雷子                           | 2005年07月2<br>入札システム 検証機能        | 9日 10時38分<br>総明要求         | CALS/EC NOT AN   | ATA<br>Al              |                      |
|                                                            | NIGHT S-FN BY                         | A 16 S A 7 4 BILLIN IN IN IN IN | 69 31 35 31               |                  |                        | ~~                   |
| • 調達案件検索                                                   |                                       |                                 | 辞退申請書                     |                  |                        |                      |
| • 調達案件一覧                                                   | 発注者名称                                 | 秋田地域                            | 振興局                       |                  |                        |                      |
| <ul> <li>入札状況一覧</li> </ul>                                 | 調達某件名称<br>調達案件番号                      | 增活现3頁<br>05001240               | デスト 99<br>10100J0540548   |                  |                        |                      |
| <ul> <li>登録者情報</li> </ul>                                  | 執行回数                                  | 1回日                             |                           |                  |                        |                      |
| • 保存データ表示                                                  | (第3)日 吗                               | + 5%174                         | 07 H29 0 110410 77        |                  |                        |                      |
|                                                            | 企業名称                                  | 林式会社                            |                           |                  |                        |                      |
|                                                            | 氏名                                    | 小板橋                             | 広吉                        |                  |                        |                      |
|                                                            | < 連絡先><br>商号(連絡先名称                    | ;) 株式会社                         | 小板構建設                     |                  |                        | 1                    |
|                                                            | 氏名                                    | 小板橋                             | 広吉                        |                  |                        |                      |
|                                                            | 住所                                    | 秋田県屋                            | 8角市花輪字寺の後7                |                  |                        |                      |
|                                                            | 雷託希告                                  | 0186-23                         | -2631                     |                  |                        | ]                    |

電話番号

3

提出内容確認

E-Mail 理由

![](_page_27_Picture_3.jpeg)

c-hayamamoto@hitachijoho.com

戻る

| 入札状況一覧の表示                                                                                                    |
|----------------------------------------------------------------------------------------------------|
| 入札案件検索後、入札状況一覧①を<br>表示し、「辞退申請書」欄の再提出ボ<br>タン②を押下します。                                                                                                    |
| ※)条件付き一般競争などの事後審査<br>以外の場合、辞退申請書は、入札書受<br>付票受領後、提出可能です。入札書締<br>切時刻後~開札前に辞退する場合は<br>運用基準15により入札辞退届を書面<br>で提出してください。分割発注案件に<br>おいて、落札した場合の辞退は発注者<br>側で行います。              |
| +                                                                                                    |
| 辞退申請書に必要な情報を入力しま<br>す。<br>必要事項を入力後、提出内容確認ボタン③を押下します。                                                                                                    |
|                                                                                                    |
| <ul> <li>入札状況一覧の表示</li> <li>辞退申請書を表示してから戻るボタン④を押下することにより、入札状況通知書一覧画面に戻ります。</li> <li>辞退はすぐに許可されません。開札と同時に自動的に許可されます。</li> <li>※)事後審査以外の場合は、発注者が審査したのち許可されます。</li> </ul> |
|                                                                                                    |

| CALS/EC - Microsof | l Interi | net Explorer      |                                |           |                           |                   |        |           |               |                 | l            | _ 0           |
|--------------------|----------|-------------------|--------------------------------|-----------|---------------------------|-------------------|--------|-----------|---------------|-----------------|--------------|---------------|
| CALS               |          |                   |                                | 2005年07月: | 29日 10時                   |                   | CALS/E | C 電子入     | .札システム        |                 |              | (             |
| <b>MEC</b>         |          | し礼情報サービス          | 電子入札システム                       | 検証機能      | 脱明                        | 要求                |        |           |               | ~.II            | レブ           |               |
| 調達案件検索             |          |                   |                                | ;         | 入札状》                      | 兄一覧               |        |           |               |                 |              |               |
| 調達案件一覧<br>入札状況一覧   | 企業<br>企業 | EID<br>《名称        | 0500000 A00008065<br>株式会社小板橋建設 |           |                           |                   |        |           |               |                 | 表示案件<br>全案件数 | ‡1-10<br>女 29 |
| 登録者情報              | 氏名       | 5                 | 小板橋 広吉                         |           |                           |                   |        |           |               |                 | 1 2          | 2 🕨           |
| 保存データ表示            | 案件       | 表示顺序 開札日作         | t 💌                            | ○ 昇順 ● 路順 |                           |                   |        |           |               |                 | 最新書          | 表示            |
|                    |          |                   |                                |           |                           |                   |        |           | 最新更新日         | 時 2             | 005.07.2     | 9 10:4        |
|                    | 4        |                   | 调建案件名件                         | ٨         | 札方式                       | 入礼/<br>再入礼/<br>見続 | 辞退届    | 辞说<br>申請書 | 受付票/通知書<br>一覧 | 企業<br>プロパ<br>ティ | 拍开           | 状況            |
|                    | 1        | <u>指名取消テスト 99</u> |                                | 指名        | 競争入札                      |                   | 5      | 表示<br>許可  | 表示未参照有归       | 変更              | 辞退           | 表示            |
|                    | 2        | 低入札時の入札調          | <u>01</u>                      | 指名        | 競争入札                      |                   |        |           | 表示<br>未参照有り   | 変更              |              | 表示            |
|                    | 3        | 経帯JVすべて紙入         | <u>#L 999</u>                  | 簡計指名      | 品公募型 <sup>®</sup><br>競争入札 |                   |        |           | 表示<br>未参照 有 り | 変更              |              | 表示            |
|                    | 4        | 経常JVすべて紙葉         | <u>者 001</u>                   | 簡計指名      | 品公募型 <sup>®</sup><br>競争入札 |                   |        |           | 表示<br>未参照有り   | 変更              | 無効           | 表示            |
|                    | 5        | 開札テスト 0123        |                                | 指名        | 競争入札                      |                   |        |           | 表示<br>未参照有り   | 変更              |              | 表示            |
|                    | 6        | 開札テスト 001         |                                | 指名        | 競争入札                      |                   |        |           | 表示            | 変更              |              | 表示            |

![](_page_28_Picture_2.jpeg)

#### 3.9. 入札書受付票を表示・確認するには 入札書受付票の表示 CALS 入北信根サービス 電子入れシステム 柳屋機能 脱紙要求 「受付票/通知書一覧」の列に表示され -入札状况一覧 表示第3月1-12 全第5月前 12 主張D 京都ら約 近名 000000000 MAROI U 01 入礼以另一册 ている表示ボタン①を押下します。 .... \*\*\*\*\* - 04# \*\*\*\*\*\* \*\*\*\* ..... -----確認していない通知書がある場合は未 : -現代の単な 取ら目や入り 参照有りと表示されます。 705-4N (1).... # QOLLERINGHIMUM 7114-76" 7.R ---# OCEVEN TRHDHOWER + DOCTORIAN DESIGNATION HENR -705-7A\* S DOMARKING -... -..... 6 0001246-100-001000 .... ----.... \* 00H2#AIM-#1 900 -· COLUMN IN- MAN WHO -BHRAR -... 0.00104618028086900 REALA \*\* A.5 10 COLORD INC WERE NOT YOUR DARTAN ..... .... IT COLUMN TRANSPORT --12 OCHURA DRI-ME MAIN ----再提去; \*\* ..... ATER-1-12 12848 12 ... 入札書受付票の確認(1) CALS 人名埃福サービス 電子入気レステム 補助機能 副卵業市 「通知書表示」の列に表示されている 入礼状况通知書一覧 源油实件核测 **算成其件一覧** ...... and a ana an 40 89882 表示ボタン2を押下します。 入电球向一幅 ALBORIDE \*\*\* A4.82112 \*).0174933-011-021823 ..... 86 (2)入札書受付票の確認(2) CALS 人名埃尔尔 电子人电与关子人 网络植物 网络香油 入札書受付票を確認します。 英语案件结束 戻るボタン③を押下することにより、入 \*#1017492/018 調視集件一覧 札状況通知書一覧画面に戻ります。 入电线穿一带 220 2250 55 入代型 非型系行事 计图 元数 新業業者の1 日 参注 新 \*\*\* 入礼書受付票 ておかからこういてておうなりに入れるまた後しました。 . 2485 39881485 8623150 348,0000 oficinitescencevAlsocech OOFンITE主動(一般の Mass 日田田 7.800 Mit E 22.8922 H 9.7 85 118

![](_page_30_Picture_1.jpeg)

![](_page_30_Picture_2.jpeg)

| CALS/EC - Microsoft Inter                                   | net Explorer |                                      |                |      |         |      |                                                                                      |        | فلجا               |
|-------------------------------------------------------------|--------------|--------------------------------------|----------------|------|---------|------|--------------------------------------------------------------------------------------|--------|--------------------|
| /ACIC/SCOPE<br>電子入札コアシステム<br>Electronic Bidding Cove System |              |                                      | 2004年08月24日 19 | 時37分 | CALS/EC | 電子入  | <b>札システム</b>                                                                         |        | (                  |
| Ver.4.0                                                     | 入礼情報サービス     | 電子入札システム                             | 核証拠能 脱!        | 非要求  |         |      |                                                                                      | ~!!    | .7                 |
| <ul> <li></li></ul>                                         | 企業10<br>企業名称 | 0200000000000000<br>07建設株式会社<br>本に大阪 | 入札状            | "況一覧 |         |      |                                                                                      |        | 表示案件 1-1<br>全案件数 1 |
| DRIT 7 P BC/L                                               | 長名           | 赤坂太郎                                 |                |      |         |      |                                                                                      |        | 🕙 1 🕑              |
|                                                             | 案件表示顺序       |                                      |                | 案许善号 |         |      | r<br>R<br>()<br>()<br>()<br>()<br>()<br>()<br>()<br>()<br>()<br>()<br>()<br>()<br>() | -      | 最新表示               |
|                                                             |              | Sex Sub-Line A                       |                |      |         | -    | 最新更新日                                                                                | 19 201 | 04.08.24 19.36     |
|                                                             | 8            | #328856                              | 入化力式           | ALL/ | 8 H. K  | 2 10 | HE/Mua                                                                               | 70.4   | 1637 U.S.          |
|                                                             | 1 00*2821    |                                      | 通常型 。<br>指名数争  | No.  |         | 再提出  | 表示                                                                                   | 82     | 表示                 |
|                                                             |              |                                      |                |      |         |      |                                                                                      |        | 表示案件 1-1<br>全案件数 1 |
|                                                             |              |                                      |                |      |         |      |                                                                                      |        | 31 D               |
|                                                             |              |                                      |                |      |         |      |                                                                                      |        |                    |

|                                                                           |           |        | CALINE              | Sector States |                 |      |                      |
|---------------------------------------------------------------------------|-----------|--------|---------------------|---------------|-----------------|------|----------------------|
| 人民情報学一ピス 電子人民与ステム                                                         | BERN HORS |        |                     |               | n&2             | -    |                      |
| 2.20 Printer Andread<br>2.84.67 P.5.901<br>7.6 U.45<br>2.84.27 2.84.27 P. | 7.0       | 入札状双一覧 |                     | 1             |                 |      | 10000                |
|                                                                           |           |        |                     |               | -               | 14   | es 40.11             |
| 1                                                                         |           |        | ARAZ BAR            | ###           | 2418/2848<br>-R | 74.0 |                      |
| * 0000-00-18-000                                                          |           |        | MALER"<br>BENBAR    |               |                 | -    |                      |
| 1 CONTRACTORING                                                           |           |        | 708-74°             | (             |                 |      |                      |
| 1 DOMAST ADDRIVED                                                         |           |        | 708-75 <sup>3</sup> |               | ATTAN:          |      | ##                   |
| 4 001-1018080.000                                                         |           |        | HERSON "            |               |                 |      |                      |
| 1 CONTRECTNERS                                                            |           |        | 30#_#A"             |               |                 |      |                      |
| 1 001/34/18-81/00                                                         |           |        |                     |               | -               | **   |                      |
| 7 DOLUGATING HIL AND                                                      |           |        |                     | -             | -               | -    |                      |
| I OOL-HAIR-RNEND                                                          |           |        |                     |               |                 | -    |                      |
| · CONDELTRUMBRE/VICE                                                      |           |        | 18279A.4            |               |                 | -    |                      |
| 10 COLUMN INCOMENSAL                                                      |           |        | BERRY A             |               |                 |      |                      |
| TT DORUGE TRIBENESS                                                       |           |        | RERPAR              |               |                 |      |                      |
| TT DOELTAIL®I-BUNKS                                                       |           |        |                     | -             | AP.             |      |                      |
|                                                                           |           |        |                     |               |                 |      | 87.8H<br>EX/10<br>() |

入札状況通知書一覧

-

F#019400/018-020

入礼時切通知者 の前途第年につく、入れた時代にた。 OCドン44、工業1-月日 WEB のAPT 1000000004600071

00001100000 1000 10017900201102290049 100179022010229029 100000040000000

88 86

\* #111#00 /#119 (@121#0

CALS

mexnus.

------

入机线第一册

252256 827-522

ALISZOD Mit

CALS

BARGES

■建築市一型 人民住宅一覧

24234 ##Y->#3 AA装備サービス 電子入払いステム 株証協能 語気音楽

人民操程サービス モデムモシステム 福田田田 田田田田

业業名称 15-5

> 講連業件 有許 請建業件 書号 入利車 行留設 入利車 伝南行 開利 手電臣時 企業20

URXent U BI H

ansa.

.....

3.6.82(18

#### 3.10. 入札締切通知書を表示・確認するには

![](_page_31_Picture_3.jpeg)

2

....

-42

10

2

247

文書業者 12545 約成57年回用11日

3

------

![](_page_32_Picture_1.jpeg)

入札締切通知書の確認(3)) 「通知書確認」の欄が参照済となって いることを確認します。 戻るボタン④を押下することにより、 入札状況一覧画面に戻り、未参照有り

表示が消えます。

![](_page_33_Figure_1.jpeg)

#### 3.11. 発注者の作業状況を確認するには

## 3.12. <u>再入札書を提出するには</u>

| and the second second se                                                                                                    |                                                                                                    |                                                                                                    |                                                                                                    |                                                                                                    | a statement                                          |             |                      |
|----------------------------------------------------------------------------------------------------|----------------------------------------------------------------------------------------------------|----------------------------------------------------------------------------------------------------|----------------------------------------------------------------------------------------------------|----------------------------------------------------------------------------------------------------|------------------------------------------------------|-------------|----------------------|
| ●.4EC                                                                                                    | ARM#9-62 #7AR53                                                                                                 |                                                                                                    | and the second second                                                                                                    | -12100                                                                                                    |                                                      | <b>n</b> &7 |                      |
| 8.23742<br>8.237-1                                                                                                    |                                                                                                    |                                                                                                    | 入机状况一覧                                                                                                    |                                                                                                    |                                                      |             | ATER-1-12            |
| 3.K.0731-H                                                                                                    | 6256 055001<br>85 U #5                                                                                          |                                                                                                    |                                                                                                    |                                                                                                    |                                                      |             | 22140 12             |
| ******                                                                                                    |                                                                                                    |                                                                                                    |                                                                                                    |                                                                                                    |                                                      |             |                      |
|                                                                                                    |                                                                                                    | Case                                                                                                    |                                                                                                    |                                                                                                    |                                                      | -           | BH4 2045-65.12 16-90 |
|                                                                                                    | 8                                                                                                    | ##2050                                                                                                    |                                                                                                    | ARAZ RA                                                                                                    |                                                      | -R          | 74.0 ME 218          |
|                                                                                                    | * 0000000 IB 9000                                                                                               |                                                                                                    |                                                                                                    | BRORN'<br>BERRAR                                                                                                    |                                                      | -           | -                    |
|                                                                                                    | 4 GGERS-14CRH1998                                                                                               |                                                                                                    |                                                                                                    | 708-YA*                                                                                                    | (                                                    | aeller      | 28) AT               |
|                                                                                                    | I DOMALISHORING                                                                                                 |                                                                                                    |                                                                                                    | me-rs'                                                                                                    |                                                      |             |                      |
|                                                                                                    | 4 0012-16-1818-8100                                                                                             |                                                                                                    |                                                                                                    | HERON .                                                                                                    | Û                                                    |             | Internal Property    |
|                                                                                                    | 1 OUTST TREESENSE                                                                                               |                                                                                                    |                                                                                                    | ne .                                                                                                    |                                                      | 40500       | <b>30 3</b> 0        |
|                                                                                                    | 1 001344181-801900                                                                                              |                                                                                                    |                                                                                                    | 一般服争入现                                                                                                    |                                                      | -           |                      |
|                                                                                                    | 7 CONSTRUENTS                                                                                                   |                                                                                                    |                                                                                                    |                                                                                                    | 1.1                                                  |             | NR 212 83            |
|                                                                                                    | # OOL-HAT#E-BAE KIEL                                                                                            |                                                                                                    |                                                                                                    |                                                                                                    |                                                      |             | 88 8.0               |
|                                                                                                    | 10 COLUMN TRUMPREVIOL                                                                                           |                                                                                                    |                                                                                                    |                                                                                                    |                                                      |             | EE 80                |
|                                                                                                    | H DORDAN TERBONIS                                                                                               |                                                                                                    |                                                                                                    | BERFAR                                                                                                    |                                                      |             |                      |
|                                                                                                    | 17 001-11-181-81-801001                                                                                         |                                                                                                    |                                                                                                    |                                                                                                    | an an                                                | AR          | -                    |
|                                                                                                    | to de la constante de la constante de la constante de la constante de la constante de la constante de la consta |                                                                                                    |                                                                                                    |                                                                                                    |                                                      | ATTRO .     | AT.80 1-12           |
|                                                                                                    | Local Control of Control                                                                                        |                                                                                                    |                                                                                                    |                                                                                                    |                                                      |             | 81 B                 |
|                                                                                                    | ¢                                                                                                    |                                                                                                    |                                                                                                    |                                                                                                    |                                                      |             |                      |
|                                                                                                    |                                                                                                    |                                                                                                    |                                                                                                    |                                                                                                    |                                                      |             |                      |
| TALS                                                                                                    | in Amount Eighter                                                                                               |                                                                                                    |                                                                                                    |                                                                                                    |                                                      |             | 6                    |
| ALC.                                                                                                    | AR889-528 87A850                                                                                                |                                                                                                    |                                                                                                    |                                                                                                    |                                                      | n#2         |                      |
| 22742                                                                                                    |                                                                                                    |                                                                                                    | 入机状沉遥知者一顿                                                                                                    | (2)                                                                                                    |                                                      |             |                      |
| 8354-B                                                                                                    |                                                                                                    | antes anas                                                                                                    | anavinon                                                                                                    |                                                                                                    | anest.                                               |             |                      |
| ****                                                                                                    | Sec. A. D. C.                                                                                                   | - Antibio                                                                                                    | HID THEORETE (201)                                                                                                    |                                                                                                    |                                                      |             |                      |
| NF-+81                                                                                                    |                                                                                                    | 1 24.00.013                                                                                                    | Fight Hand Brit B (go z                                                                                                    | and AL                                                                                                    |                                                      |             |                      |
|                                                                                                    |                                                                                                    | A4.87/18                                                                                                    | ₽d01840.8118 (@)2                                                                                                    |                                                                                                    |                                                      |             |                      |
|                                                                                                    | 1. A. A. A. A. A. A. A. A. A. A. A. A. A.                                                                       |                                                                                                    |                                                                                                    |                                                                                                    |                                                      |             |                      |
|                                                                                                    |                                                                                                    |                                                                                                    |                                                                                                    |                                                                                                    |                                                      |             |                      |
|                                                                                                    |                                                                                                    |                                                                                                    |                                                                                                    |                                                                                                    |                                                      |             |                      |
|                                                                                                    | H MINING Cabler<br>ANGRO-CA Q+ANSO                                                                              |                                                                                                    |                                                                                                    | . (457                                                                                                    |                                                      | 544         | C 108                |
|                                                                                                    | AKSRY-CA BYAKSA                                                                                                 | ET460                                                                                                    | AARS<br>atoms                                                                                                    | CAIM                                                                                                    |                                                      | ~4.7        |                      |
|                                                                                                    | II James Casher<br>AKSRP-CA RFAKS2                                                                              | 2001-000112-01-04-000<br>17-6                                                                                                    | AZARA<br>NET UNITARIA SUBJECT AND AND AND AND AND AND AND AND AND AND                                                                                                    | .0457                                                                                                    |                                                      | - 447       |                      |
| 230-40<br>820-40<br>823-40<br>823-80<br>823-80<br>823-80<br>80-80<br>80-80                                                                                                    | II birnir fashiri<br>AKSNY-CA NYAKSA                                                                            | 2004年0月12日 (1481年<br>17日 日本<br>東京学校市<br>東京学校市会<br>東京学校市会<br>東京学校                                                                                                    | APARA<br>BARAN<br>BARAN | . 6450                                                                                                    |                                                      | ~4.57       |                      |
| 230-40<br>230-40<br>230-40<br>240-40<br>240-40<br>200-400-400-400-400-400-400-400-400-400-                                                                                                    | II birner fosker<br>ARSNO-CA NOAKSZ                                                                             |                                                                                                    | AT ALL ALL AND AND AND AND AND AND AND AND AND AND                                                                                                    | . 6459                                                                                                    |                                                      | ~4.57       |                      |
| 22-40<br>22-40<br>22-40<br>22-40<br>24-40<br>24-40-40<br>24-40-40<br>24-40<br>24-40 | H Marter Fasher<br>ARMER-CA REARCO                                                                              | 200400/1221 (10100<br>194. 102100 (10100<br>194. 10210 (10100)<br>2024/14/0<br>2024/14/0<br>2024/14/0<br>2024/14/0<br>2024/14/0<br>2024/14/0<br>2024/14/0<br>100/14/0<br>2024/14/0<br>100/14/0<br>100/14/0<br>10/14/0<br>10/10/14/0<br>10/10/14/0<br>10/10/10/10/                                                                                                    | AZARA<br>BETTAN<br>DESIGNAL DE HATORIA<br>DESIGNAL DE HATORIA<br>DESIGNAL DE HATORIA<br>DE HATORIA<br>DE HATORIA                                                                                                    | . CALING<br>12 7 (3 445                                                                                                    | <ul> <li>F #4 A4(02) //</li> <li>F PARMET</li> </ul> |             |                      |
| 230-100<br>235-100<br>235-10                                                                                                    | H birner fosker<br>ARMER-CA REAKS                                                                               |                                                                                                    | ADARA<br>HATAN<br>DOISING ALLOWING<br>DOISING AND AND ALLOWING<br>DOISING AND AND ALLOWING<br>DOISING AND AND ALLOWING<br>DOISING AND ALLOWING<br>DOISING AN                                                                                                    | - CALINY<br>- CALINY<br>- C | e Fritage<br>6 Fritage                               | ~4.5        |                      |
| 25.000<br>25.000<br>25.0000<br>25.0000<br>25.0000<br>25.0000<br>25.0000<br>25.0000<br>25.0000<br>25.0000<br>25.0000<br>25.0000<br>25.0000<br>25.0000<br>25.0000<br>25.0000<br>25.0000<br>25.0000<br>25.0000<br>25.0000<br>25.0000<br>25.0000<br>25.0000<br>25.0000<br>25.0000<br>25.0000<br>25.0000<br>25.0000<br>25.00000<br>25.00000<br>25.0000000000                                                                                                    | II Ministr Colorer                                                                                              |                                                                                                    | ALARA<br>HATAN<br>ALARA<br>ALARA | - 2453<br>- 2453<br>- 1273345                                                                                                    | e <b>Trister</b> i<br>6 Fristeri                     |             |                      |
| C2700 007000<br>C25000<br>C25000<br>C20                                                                                                    | N Minister Cookere<br>A Mill Nor-CA THAT AND A                                                                  |                                                                                                    | AZARA<br>NATURAL<br>AND ALAR MANA<br>AND ALAR MANA<br>AND AND AND AND AND AND AND AND AND AND                                                                                                    | . слат<br>12 Лј3465                                                                                                    | e <b>Status</b> t<br>6 Palaet                        |             |                      |
| L2/0) Флания<br>Салана<br>Калана<br>Калана<br>Калана<br>Калана<br>Калана<br>Калана<br>Калана<br>Калана<br>Калана                                                                                                    | ANNER-CA REALS                                                                                                  |                                                                                                    | AZARA<br>HATAN<br>COSTALIS-MATINA<br>COSTALIS-MATINA<br>COSTALIS-MATINA<br>COSTALIS-MATINA<br>MATINA<br>TI<br>TI<br>TI<br>MATINA<br>TI<br>TI<br>TI<br>TI<br>TI<br>TI<br>TI<br>TI<br>TI<br>TI<br>TI<br>TI<br>TI                                                                                                    | -2453<br>                                                                                                    | e Pater                                              |             |                      |
| LEYCO MATTERN<br>CALLER<br>LEARNE<br>LEARNE<br>LE                                                                                                    | ANNESS COMMUNICATION                                                                                            |                                                                                                    | AZARA<br>HATAN<br>ALTAN<br>ALTAN | -2453<br>                                                                                                    | n Pratet                                             |             |                      |
|                                                                                                    | ANNES-CA REALS                                                                                                  | 200800/1120 108000<br>194. 1088 1088<br>25450<br>25450<br>25500<br>255000<br>255000<br>255000<br>255000<br>2550                                                                                                    | AZARA<br>HITIRI<br>CI-SI-ALIB-HITIRI<br>CI-SI-ALIB-HITIRI                                                                                                    | - C.4534<br>- 12 / 3245                                                                                                    | <ul> <li>FREME*</li> <li>6 FREME*</li> </ul>         |             | 5.88                 |
|                                                                                                    | ANNESS CONTROL                                                                                                  | 200800/1120 108000<br>194. 1088 1088<br>R.21567<br>R.21567<br>R.2                                                                                                    | ATTACTION OF THE OTHER OF THE OTHER OF THE O                                                                                                    | -24534<br>12 /]345                                                                                                    | и Плане:<br>6 Рание:<br>6 Рание:                     |             | 5.88                 |
|                                                                                                    | ANNESS CONTRACTOR                                                                                               | 200800/1120 108000<br>194. 1088 1088<br>25460<br>2548168<br>25486<br>2548<br>2538<br>1098<br>10988<br>10988<br>1098                                                                                                    | APARA<br>APARA<br>AP                                                                                                    | -24534<br>12 /]345                                                                                                    | а Гланет<br>6 Ранет<br>3                             |             | 5.88                 |
|                                                                                                    | AKSUP-CA TAKSA                                                                                                  | حصور المحالي المحالي<br>محالي محالي المحالي المحالي المحالي المحالي المحالي المحالي المحالي المحالي المحالي المحالي المحالي المحالي المحالي المحالي المحالي المحالي المحالي المحالي المحالي المحالي المحالي المحالي المحال<br>محالي محالي محالي محالي محالي محالي محالي المحالي المحالي المحالي المحالي المحالي المحالي المحالي المحالي المحالي المحالي المحالي المحالي المحالي المحالي المحالي المحالي المحالي المحالي المحالي المحالي المحالي المحالي المحالي محالي محالي محالي محالي محالي محالي محالي محالي محالي محالي محالي محالي                                                                                                    | APARA<br>APARA<br>AP                                                                                                    | - CZ 4534<br>12 73245                                                                                                    | а Ранот-<br>6 Ранот-<br>6 Ранот-                     | 244         | S BA                 |
| 2700) #Jarrens<br>27252<br>28264<br>2826-9<br>2827-9<br>2827-9<br>2927-9<br>2927-9<br>2027-9<br>2027-9<br>2020-9<br>2027-9<br>2020-9<br>2020-9<br>2020-9<br>200-9<br>200-9<br>200-9<br>200-9<br>200-9<br>2                                                                                                    | It Marine Colore                                                                                                | 200800/1120 108000<br>194. 1088 1088<br>25450<br>25450<br>25500<br>255000<br>255000<br>255000<br>255000<br>2550                                                                                                    | ATTACTION OF THE ACTION OF THE                                                                                                    | . сили<br>12 ЛЭ45<br>Т. Г. ССАК-                                                                                                    | а Павет<br>6 Равет<br>3                              |             | 5.00                 |
| 2000 <b>2000000</b><br>23.500-50<br>23.500-50<br>24.500-50<br>24.500-500-500-500-500-500-500-500-500-500                                                                                                    | It binner fusion                                                                                                | 200800/1120 108000<br>194. 1028 10800<br>RATERS<br>RATERS | AFARA<br>AFARA<br>AF                                                                                                    | - CAESAT<br>1273345                                                                                                    | e Fitter                                             |             | 5.00                 |
|                                                                                                    | It bitrar faker                                                                                                 | 200800/1121 10800<br>194. 1088 1088<br>25450<br>255160<br>255160<br>2551                                                                                                    | ATTACTATION AND A AND A                                                                                                    | . слат<br>127)345                                                                                                    | e Fitter                                             | -           | S BA                 |

| 再入札通知書の表示                                                  |
|------------------------------------------------------------|
| 「受付票/通知書一覧」の列に表示さ<br>れている <b>表示ボタン</b> ①を押下します。            |
| 確認していない通知書がある場合は未<br>参照有りと表示されます。                          |
|                                                            |
| 再入札通知書の確認 (1)<br>通知票表示の列に表示されている表示<br>ボタン ②を押下します。         |
|                                                            |
|                                                            |
| Ļ                                                          |
| 再入札通知書の確認(2)                                               |
| 再入札通知書の内容を確認します。<br>反るボタン③を押下することにより、<br>入札状況通知書一覧画面に戻ります。 |
| 「通知書確認」の欄が参照済みとなっ<br>ていることを確認します。                          |

#### 3.13. <u>落札者決定通知書を表示・確認するには</u>

| CALS                       | COMPACT DISTRICT                                 | CARDING REPORTS  | 0                                |
|----------------------------|--------------------------------------------------|------------------|----------------------------------|
| ● AEC                      | 人民活動サービス 職手入札システム 線証機能 証明差素                      |                  | 67                               |
| 822782                     |                                                  | 入礼状况一覧           |                                  |
| 联邦政府一世<br>入利:成功一世<br>全部者物制 | 2.20 PRESAMENTED<br>2.82.0 PRESAMENT<br>8.6 U #1 |                  | ATER-1-1<br>22040 11<br>(8)1 (8) |
| 807-385                    | RHATER RHAT R CAR                                |                  |                                  |
|                            |                                                  |                  | ENGH 208583121146                |
|                            | a antico                                         | ABAZ BAR SA THE  | 71.0 MT 21                       |
|                            | · 00004478.000                                   | 和我也算能"<br>和考却争人我 | -                                |
|                            | F DELETERATION                                   | 708-74* A        |                                  |
|                            | 1 DODALTSCOMME                                   | 78 -7A'          |                                  |
|                            | 4 001-44-18080-900                               | HERON *          |                                  |
|                            | I COLLENZARISHING                                | 704-74" A1       |                                  |
|                            | 1 COLUENTNI-NUMB                                 | -4094.4.         |                                  |
|                            | 7 DOLARATE-BUNKS                                 |                  | -                                |
|                            | 1 DOI-10-TH-BALKIN                               | -809.1.5         | -                                |
|                            | + CONDELTRUPPENSION                              | GER *            |                                  |
|                            | 10 COLUMN TRUBBLENE MID                          | BER .            | -                                |
|                            | 11 DORUHA TARBEVING                              | 8629A.4          |                                  |
|                            | 17 DOL-TATAL-BURDE                               | -1094.4.         | AR (88)                          |
|                            | 19 (COL-19. T.B 80 800)                          |                  |                                  |
|                            | 14 0001281281-001 000                            | -400 63.4        | 2 (88) (88)                      |

![](_page_35_Picture_3.jpeg)

![](_page_35_Picture_4.jpeg)

![](_page_35_Picture_5.jpeg)

| Vor.4.0         入机機能サービス         モナス札シスキム         総督機能         説根果米         ヘルプ           医花井皮索         医花井皮索         人札林田泉田市町         活用泉衣布         活用泉衣布         手用泉衣布         手用泉本布         手用泉本布         手用泉本布         手用泉本布         手用泉本布         手用泉本布         手用泉         手用泉         日本名         日本名         日本名         日本名         日本名         日本名         日本名         日本名         日本名         日本名         日本名         日本名         日本名 <th>、札コアシステム<br/>tronic Bidding Core System</th> <th></th> <th></th> <th>1年07月15日 17時55分 CALS/EC 電</th> <th>子入札システム</th> | 、札コアシステム<br>tronic Bidding Core System |          |            | 1年07月15日 17時55分 CALS/EC 電 | 子入札システム   |
|----------------------------------------------------------------------------------------------------|----------------------------------------|----------|------------|---------------------------|-----------|
| 空花井奈         入北状況通知書一覧           空花井亮         秋田奈         秋田奈 <th< th=""><th>Ver.4.0</th><th>入札懐報サービス</th><th>電子入札システム 新</th><th>証機能 說明要求</th><th>^</th></th<>                                                                          | Ver.4.0                                | 入札懐報サービス | 電子入札システム 新 | 証機能 說明要求                  | ^         |
| 全部分一型 は次一型<br>構成16年の7月15日(水)174時1分 まホ (本知書を示)<br>着礼信決定通知書 平成16年07月15日(水)174時1分 まホ (米知書を示)<br>第二<br>入札線切通知書 平成16年07月15日(水)174時43分 まホ (米知書を示)<br>第二<br>大札線受付第 平成16年07月15日(水)174時43分 まホ (米知書を示)<br>第二<br>第二<br>第二<br>第二<br>第二<br>第二<br>第二<br>第                                                                                                    | 達案件検索                                  |          |            | 入札状況通知書一覧                 |           |
| は次一覧<br>構築<br>第名<br>第名<br>第名<br>第<br>第<br>第<br>第<br>第<br>第                                                                                                    | 達案件一覧                                  | 執行回致     | 通知書名       | 通知書発行日付                   | 通知書表示 通知書 |
| <u> </u>                                                                                                    | L状況一覧                                  |          | 落札者決定通知書   | 平成16年07月15日(木)17時51分      | 表示        |
| 入札書受付票     平成16年07月16日(は)17時38分     東京     東京     東京       (第)     (第)     「参照済」となって       (4)     いることを確認                                                                                                    | 録者情報                                   | 1        | 入礼締切通知書    | 平成16年07月15日(木)17時43分      | 表示        |
| (本) 「参照済」となっていることを確認                                                                                                    |                                        |          | 入礼書受付票     | 平成16年07月15日(木)17時36分      | 表示        |
|                                                                                                    |                                        |          |            |                           |           |
|                                                                                                    |                                        |          |            |                           |           |
|                                                                                                    |                                        |          |            |                           |           |

| 落札者決定通知書の確認(3)) |  |
|-----------------|--|
|-----------------|--|

「通知書確認」の欄が参照済となって いることを確認します。

戻るボタン④を押下することにより、 入札状況一覧画面に戻ります。

# 電子入札 (指名競争入札)

![](_page_38_Figure_1.jpeg)

### 4. <u>電子入札(指名競争)</u> <u>4.2.指名通知書を表示・確認するには</u>

| CALS                                                                                                    |                          |                                               | 2008年03月28日 09時40分                                                                                                    | CALS/EC 電子入札システム                                                                                                    | ø            |
|----------------------------------------------------------------------------------------------------|--------------------------|-----------------------------------------------|----------------------------------------------------------------------------------------------------|----------------------------------------------------------------------------------------------------|--------------|
|                                                                                                    | 入机情                      | 雌サービス   電子入                                   | 札システム   検証機能   脱明要求<br>○田:さつ// ↓ ↓ 本                                                                                                    | ~ <i>k</i> .7                                                                                                    | ^            |
| ○ 調速案件一覧                                                                                                    |                          |                                               | 調達柔性梗素                                                                                                    |                                                                                                    |              |
| 44 48 70 B                                                                                                    |                          | 部局                                            | 知事公室                                                                                                    | ×                                                                                                    |              |
| <ul> <li>         ・ 登録者情報         ・         ・         ・</li></ul>                                               |                          | <b>本</b> 范所                                   | 総合防災課                                                                                                    |                                                                                                    |              |
|                                                                                                    |                          |                                               | ※工事業者操へ<br>除意、客心になった正常認知的意味を取け、                                                                                                    | ナポルテンサル の みーナナを推定し ダイドウト                                                                                                    |              |
|                                                                                                    |                          |                                               | IP                                                                                                    | コンサル                                                                                                    |              |
|                                                                                                    |                          |                                               | □一般競争入礼                                                                                                    | □一絞鎖争入礼                                                                                                    |              |
|                                                                                                    |                          | 入札方式                                          | <ul> <li>公募型指名競争入札</li> <li>指名競争入札</li> </ul>                                                                                                    | <ul> <li>□ 公藤型指名競争入札</li> <li>□ 指名競争入札</li> </ul>                                                                                                    |              |
|                                                                                                    |                          |                                               | <ul> <li>簡易公募型指名競争入札</li> <li>□ 随意契約</li> </ul>                                                                                                    | <ul> <li>□ 簡易公募型指名競争入札</li> <li>□ プロボーザル 方式</li> </ul>                                                                                                    |              |
|                                                                                                    |                          |                                               |                                                                                                    | <ul> <li>随意契約</li> </ul>                                                                                                    |              |
|                                                                                                    |                          | 工事種別/コンサル種別                                   |                                                                                                    | 潮量 線筋関係建設コンサルタント                                                                                                    |              |
|                                                                                                    |                          |                                               | 建始一式工事 🖌                                                                                                    | 王木関係建設コンサルタント<br>地質調査                                                                                                    |              |
|                                                                                                    |                          | 案件状態                                          | 全て V<br>指定しない V                                                                                                    |                                                                                                    |              |
|                                                                                                    |                          | 検索日付                                          |                                                                                                    |                                                                                                    |              |
|                                                                                                    |                          | 案件番号                                          | <u></u> ア((あたのよの場合)                                                                                                    | ナチールクリ アイドキリン                                                                                                    |              |
|                                                                                                    |                          | 案件名称                                          |                                                                                                    |                                                                                                    |              |
|                                                                                                    |                          | 表示件数                                          | 10 🖌 /4                                                                                                    |                                                                                                    |              |
|                                                                                                    |                          | 案件表示顺序                                        | 第件報号 ● 昇順<br>○時期                                                                                                    |                                                                                                    |              |
|                                                                                                    |                          |                                               |                                                                                                    |                                                                                                    |              |
|                                                                                                    | <                        |                                               |                                                                                                    |                                                                                                    |              |
|                                                                                                    |                          |                                               |                                                                                                    |                                                                                                    |              |
| ALALLAR HOUSE                                                                                                   | Internet Carters         |                                               |                                                                                                    |                                                                                                    | 15,15,00     |
| CALS                                                                                                    | ARREV-UX                 |                                               |                                                                                                    | 547                                                                                                    | 0            |
|                                                                                                    |                          |                                               | 调度发行一列                                                                                                    |                                                                                                    |              |
| AA.8.3-1                                                                                                    | 144003A 802              | and<br>Concern Account.co                     |                                                                                                    |                                                                                                    | 101 11 11 11 |
| 20734                                                                                                    | 2808 3<br>2868 8<br>68 8 | (#EENBEDOT-D16as)<br>(#2ENBEDOT<br>(#2ENBED)  |                                                                                                    |                                                                                                    | 5128         |
| CONTRACTOR OF STREET, STREET, STREET, STREET, STREET, STREET, STREET, STREET, STREET, STREET, STREET, STREET, S |                          | - Cas                                         |                                                                                                    | #10.0000 PD 2000                                                                                                    | Nor or a     |
|                                                                                                    |                          |                                               | AN AD AD AD AD AD AD AD AD AD AD AD AD AD                                                                                                    |                                                                                                    | 12           |
|                                                                                                    | 1 CONSTRUCTIONS          | #18755                                        | REED                                                                                                    |                                                                                                    |              |
|                                                                                                    |                          |                                               |                                                                                                    |                                                                                                    | 2011-0       |
|                                                                                                    |                          |                                               |                                                                                                    |                                                                                                    | 12 B         |
|                                                                                                    |                          |                                               |                                                                                                    | 2                                                                                                    |              |
|                                                                                                    |                          |                                               |                                                                                                    |                                                                                                    | _            |
|                                                                                                    |                          |                                               |                                                                                                    |                                                                                                    |              |
|                                                                                                    |                          |                                               |                                                                                                    |                                                                                                    |              |
|                                                                                                    |                          |                                               |                                                                                                    |                                                                                                    |              |
|                                                                                                    |                          |                                               |                                                                                                    |                                                                                                    |              |
|                                                                                                    |                          |                                               |                                                                                                    |                                                                                                    |              |
|                                                                                                    |                          |                                               |                                                                                                    |                                                                                                    |              |
|                                                                                                    |                          |                                               |                                                                                                    |                                                                                                    |              |
| CALS.                                                                                                    | BARRIER CARRIER          |                                               |                                                                                                    |                                                                                                    |              |
| Con Co                                                                                                    | ANBRY-CA                 |                                               |                                                                                                    | -47                                                                                                    | <b>U</b>     |
| STATISTICS .                                                                                                    |                          |                                               |                                                                                                    |                                                                                                    |              |
| ALES-U                                                                                                    |                          |                                               |                                                                                                    | 二方書号 120-40<br>中山17-16-60 Html 日                                                                                                    |              |
| *****                                                                                                    |                          | 4.5                                           | U                                                                                                    |                                                                                                    |              |
| 111-191                                                                                                    |                          |                                               | 指名戦争入私の指名についてG                                                                                                    | (KA                                                                                                    |              |
|                                                                                                    |                          |                                               |                                                                                                    | 4.3.5.1 #4.8 T.                                                                                                    |              |
|                                                                                                    |                          |                                               | OCO-PAIRS AND                                                                                                    |                                                                                                    |              |
|                                                                                                    |                          | ##2.+2-b                                      | CHART I INTERNED HARDOCCT                                                                                                    |                                                                                                    |              |
|                                                                                                    |                          | Sinth Statement                               | 100-6.4<br>Inter Collection plane parties (1972) and a                                                                                                    | (access)                                                                                                    |              |
|                                                                                                    |                          |                                               | Farmers And SA Farmers And SA                                                                                                    |                                                                                                    |              |
|                                                                                                    |                          | 10.000                                        | n (Moolik Sellen nemer in 2011)<br>Frietrichen Rock namer in                                                                                                    |                                                                                                    |              |
|                                                                                                    |                          | 34.804<br>34.804                              | Farmenting temple                                                                                                    |                                                                                                    |              |
|                                                                                                    |                          | 1.28.000                                      | 10. Ferring Brig som Fo<br>Ressented som Fo                                                                                                    |                                                                                                    |              |
|                                                                                                    |                          | ALBLAN                                        | A MULTIMORE IN COMPANY                                                                                                    |                                                                                                    |              |
|                                                                                                    |                          | 50B                                           | TTER                                                                                                    |                                                                                                    |              |
|                                                                                                    |                          |                                               | 人の単名の特別用のたこうれた単語にであり<br>単原料準備相比に引きた人間特別を通行構成                                                                                                    | 5.44.4-EB.0.4.4.                                                                                                    |              |
|                                                                                                    |                          |                                               |                                                                                                    | Egilk/Evacuation 5.000                                                                                                    |              |
|                                                                                                    |                          |                                               | 第4に対してい、人内急の記録がれた金額にお<br>時間、たま時におります「「下午」の予算があり、<br>のいまで、金額におり、それでいたが、ことかで、                                                                                                    | 2013-21-002100                                                                                                    |              |
|                                                                                                    |                          |                                               | Ball, Mar, Alla, Angla, Sababah, Sababah, Sababah, Sababah, Anglah, Sababah, Yung, Sababah, Sababah                                                                                                    | Call Concellation                                                                                                    |              |
|                                                                                                    |                          |                                               | <ul> <li>Balancia Chin, Angle Calencia China, and<br/>Balancia China. China Calencia China<br/>China China China China China China<br/>China China China China China<br/>China China China China China<br/>China China China China<br/>China China China<br/>China China China<br/>China China China<br/>China China<br/>China China China<br/>China China China<br/>China China China<br/>China China China<br/>China China China<br/>China China China<br/>China China China<br/>China China China<br/>China China China<br/>China China China<br/>China China<br/>China China China<br/>China China<br/>China China<br/>China China China<br/>China China<br/>China China<br/>China China China<br/>China China China<br/>China China<br/>China China China<br/>China China<br/>China China China<br/>China China<br/>China China<br/>China China China<br/>China China China China<br/>China China China China<br/>China China China China<br/>China China China China<br/>China China China China<br/>China China China China<br/>China China China China China China<br/>China China China China China<br/>China China China China<br/>China China China China China<br/>China China China China<br/>China China China China<br/>China China China China China China<br/>China China China China China<br/>China China China China China China<br/>China China China China China China<br/>China China China China China China<br/>China China China China China China China China<br/>China China China China China China China China China<br/>China China China China China China<br/>China China China China China China<br/>China China China China</li></ul> | CREATENESS AND A CREATENESS AND A CREATENES |              |
|                                                                                                    |                          |                                               | Since States And And Control of the Control of the Control of Control of Cont                                                                                                    | 2017 1948 1956<br>17786 1778 4                                                                                                    |              |
|                                                                                                    |                          | -1695<br>(12608)<br>81                        | Rescales and a sub-definition of the test<br>and a sub-definition of the sub-definition<br>of the sub-definition of the sub-<br>constraints of the sub-definition of the<br>rescale of the sub-definition of the<br>rescale of the sub-definition of the                                                                                                    | 3                                                                                                    |              |
|                                                                                                    |                          | reas<br>states an<br>at                       | Reports (Fig. 1), a de subservice et en con<br>an anna anta de la construction de la con-<br>de anta de la construction de la con-<br>ciencia de la construction de la construction<br>(Fig. 6), a construction de la construction<br>(Fig. 6), a construction<br>(Fig. 6), a construction<br>(Fig. 6), a con                                                                                                    | 3                                                                                                    |              |
|                                                                                                    |                          | +485<br>(1286-85<br>8<br>8<br>8               | Marcher, vite, Angle Schwerz ist Ben<br>and State (Stranger and State<br>State State) (Stranger and State<br>State State State State<br>(State State State State<br>(State State State State<br>(State State State State<br>(State State State<br>(State State State<br>(State State State<br>(State State State<br>(State State State<br>(State State State<br>(State State State<br>(State State<br>(State State State<br>(State State State<br>(State State State<br>(State State State<br>(State State State State<br>(State State State State State State State<br>(State State St                                                                                                    | 3                                                                                                    |              |
|                                                                                                    |                          | 4.0.05<br>10.0 pc - 0.0<br>8 4<br>4 5<br>2 50 | Hardwood, Araba Salawa (1999)<br>Hardwood, Araba Salawa (1999)<br>Haraba Salawa (1999)<br>Haraba Salawa (1999)<br>Haraba Salawa (199                                                                                                    | 3                                                                                                    |              |

| $\mathbf{\lambda}$ | 調達案件の選択                                                                                                    |
|--------------------|----------------------------------------------------------------------------------------------------|
|                    | 参加する入札案件の条件を入力し、<br><b>選案件一覧ボタン</b> ①を押下します。<br>注1)<br>部局、事務所を適宜変更してください。<br>注2)<br>除雪、草刈り等の委託業務は入札方式を<br>工事ではなく、コンサルとしてください。<br>注3)<br>指名された時点で利用者登録していない場合、システム上で指名通知書は発行<br>されず、紙入札となります。                            |
|                    |                                                                                                    |
|                    | ▼                                                                                                    |
|                    | 1日日进入中国 17 20 7                                                                                                    |
|                    |                                                                                                    |
|                    | 通知書の列から <u>表示ボタン2</u> を押下しま<br>す。<br>調達案件名称を押下することにより、調<br>達案件概要を表示します。<br>・最新表示ボタンを押下することにより、<br>同じ検索条件で再検索を行い、最新の一<br>覧情報を表示します。                                                                                      |
|                    | <ul> <li>通知書の列からし表示ボタン20を押下します。</li> <li>調達案件名称を押下することにより、調達案件概要を表示します。</li> <li>・最新表示ボタンを押下することにより、同じ検索条件で再検索を行い、最新の一覧情報を表示します。</li> <li>※)指名通知は発注者が確認のうえ、手動で行っておりますので、開始時刻よりしばらく遅れることがあります。</li> </ul>                |
|                    | <ul> <li>通知書の列から表示ボタン22を押下します。</li> <li>調達案件名称を押下することにより、調達案件概要を表示します。</li> <li>・最新表示ボタンを押下することにより、同じ検索条件で再検索を行い、最新の一覧情報を表示します。</li> <li>※)指名通知は発注者が確認のうえ、手動で行っておりますので、開始時刻よりしばらく遅れることがあります。</li> </ul>                 |
|                    | <ul> <li>通知書の列から表示ボタン22を押下します。</li> <li>調達案件名称を押下することにより、調達案件概要を表示します。</li> <li>・最新表示ボタンを押下することにより、同じ検索条件で再検索を行い、最新の一覧情報を表示します。</li> <li>※)指名通知は発注者が確認のうえ、手動で行っておりますので、開始時刻よりしばらく遅れることがあります。</li> </ul>                 |
|                    | 通知書の列から <u>表示ボタン</u> 20を押下しま<br>す。<br>調達案件概要を表示します。<br>・最新表示ボタンを押下することにより、<br>同じ検索条件で再検索を行い、最新の一<br>覧情報を表示します。<br>※)指名通知は発注者が確認のうえ、手<br>動で行っておりますので、開始時刻より<br>しばらく遅れることがあります。<br>指名通知書の内容を確認し、 <i>戻るボタン</i><br>③を押下します。 |

#### 4.3.受領確認書を提出するには

入れ場場マービス モラムルレステム 林島県田 副羽田子

入札林橋中一切み 電学人社システム 単語動物 副規算法

-----

-----

382

CALS

-

Maxe-u

人名杜耳-雅

253154 637-7455

CALS

BANNER

BARN-R

ARRE-8 882-98 837-988

| CALIFIC Berriel                        | II autorited Explanat    |            |                        |              | 1218                             |
|----------------------------------------|--------------------------|------------|------------------------|--------------|----------------------------------|
| CALS                                   | contractil (se           |            | CHARTER DECISION       |              |                                  |
| ● ABC                                  | ARERY-UN 数千人名システム 相關機能   | BMR4       |                        | A&7.         |                                  |
| MERONA                                 |                          | 调速常件一覧     |                        |              |                                  |
| 8219-8<br>34.92-5<br>882194<br>857-584 | 田田田田(15名) 第371名古     12日 |            |                        | :            | 111 (B)                          |
|                                        | Attaller Aton . Clas     |            |                        | ANEN310 70   | PE-8211 19-4                     |
|                                        | RALITEN .                | JACK PRATE |                        |              | 1                                |
|                                        | a ananan                 | 82 485     | 2115 ANS 494 52 485 21 | * ** *** *** | 200 F                            |
|                                        |                          |            | 4                      |              | 1104 11-11<br>1100 11<br>1112 10 |

![](_page_40_Picture_3.jpeg)

HALLMORE

12

2848 NR8401 56 0.41

267

0

4.0180.018

2868 858801 36 0 85

受領導論書 DORERHONTS NAME AND DOLENSARIES AND DESCRIPTION

1143550 881 8047 6785-7051-2074 8844934 Father Art Branch

交销输送者

山口県東京市に1175日の日本入れの日本(市内)を大阪人本を目的、ます。

 
 INVESTOR
 OOF-45\_IB\_BC/VE

 INVESTOR
 CONTROLOGY

 INVESTOR
 CONTROLOGY

 INVESTOR
 CONTROLOGY
 (3) 1) 中国教育内部に関わせる予測的についたし、 2034(責任副学校目的 平均11年以内1日19月1日)

6

86

Idativish
 COLUPA\_18/06/0000
 Columnation
 Columnation
 Columnation
 Columnation
 Columnation
 Columnation
 Columnation

-

(5)

![](_page_41_Picture_1.jpeg)

![](_page_42_Picture_1.jpeg)

![](_page_43_Figure_1.jpeg)

# 電子入札 (随意契約)

![](_page_45_Figure_1.jpeg)

#### <u>6.随意契約</u> 6.1.見積依頼通知書を表示・確認するには

![](_page_46_Picture_2.jpeg)

### 6.2.提出意思確認書の提出をするには

![](_page_47_Picture_2.jpeg)

![](_page_48_Picture_1.jpeg)

![](_page_49_Picture_1.jpeg)

| The second state of the second state of the se | deater an Antoinet ber                                                    | annet dagberer                           |            | ET I |  |  |  |  |
|----------------------------------------------------------------------------------------------------|---------------------------------------------------------------------------|------------------------------------------|------------|------|--|--|--|--|
| G= Q I I I Par Mancio & Ha Q                                                                                                    | 10-9-1-4 a                                                                |                                          |            | at . |  |  |  |  |
|                                                                                                    | MORE ACCOUNTS                                                             | ក្រុង<br>បន្តថាន                         | Proton Res |      |  |  |  |  |
|                                                                                                    | 提出自己的                                                                     | 1日 1日 1日 1日 1日 1日 1日 1日 1日 1日 1日 1日 1日 1 |            |      |  |  |  |  |
| Per construction (1994) (1944)                                                                                                    |                                                                           |                                          |            |      |  |  |  |  |
| 下級の資産業務について下級の日時に更減額にあった。                                                                                                    |                                                                           |                                          |            |      |  |  |  |  |
| ×                                                                                                    |                                                                           |                                          |            |      |  |  |  |  |
| 文 林會石<br>(現成主)中委司<br>(現成主)中委司<br>(現成主)中公司                                                                                                    | ORDETT BOBIOROW MORECTETTS<br>ORDETT BOBIOROW MORECT<br>この12-44 工業的第1 WAR | METROFT                                  |            |      |  |  |  |  |
| 2012                                                                                                    | TALCON UNDER STREET AND STR                                               |                                          |            |      |  |  |  |  |
| 2 100000                                                                                                    |                                                                           |                                          |            |      |  |  |  |  |
|                                                                                                    |                                                                           |                                          |            |      |  |  |  |  |
|                                                                                                    |                                                                           |                                          |            |      |  |  |  |  |
|                                                                                                    |                                                                           |                                          |            |      |  |  |  |  |
|                                                                                                    |                                                                           |                                          |            |      |  |  |  |  |
|                                                                                                    |                                                                           |                                          |            |      |  |  |  |  |
|                                                                                                    |                                                                           |                                          |            |      |  |  |  |  |
|                                                                                                    |                                                                           |                                          |            |      |  |  |  |  |
|                                                                                                    |                                                                           |                                          |            |      |  |  |  |  |
|                                                                                                    |                                                                           |                                          |            |      |  |  |  |  |
|                                                                                                    |                                                                           |                                          |            |      |  |  |  |  |
|                                                                                                    |                                                                           |                                          |            |      |  |  |  |  |
|                                                                                                    |                                                                           |                                          |            |      |  |  |  |  |

| 提出意思確認書受付票の印刷                                                                           | ` |
|-----------------------------------------------------------------------------------------|---|
| 提出意思確認書受付票印刷画面の印刷<br>⑤を押下します。印刷終了後、右上の<br>「×」ボタンで画面を閉じて、提出意<br>思確認書受付票表示画面に戻ってくだ<br>さい。 |   |

#### ヘルプデスク 電話 090-1490-7203 ※ お問い合せ前に「よくある質問と 回答」を必ずお読みください。

電子入札システム簡易操作マニュアル 平成18年5月15日初版 6月1日第二版 7月14日第三版 平成19年3月1日第四版 平成20年4月1日第五版 秋田県建設部技術管理課積算管理班 Tel: 018-860-2432 E-mail: helpcals@mail2.pref.akita.jp